**UNIVERSAL MECHANISM 9** 

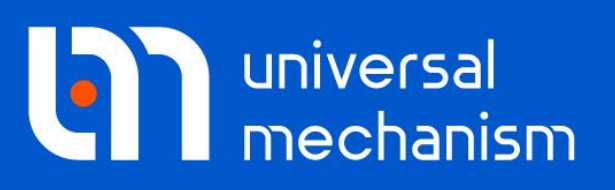

User`s manual

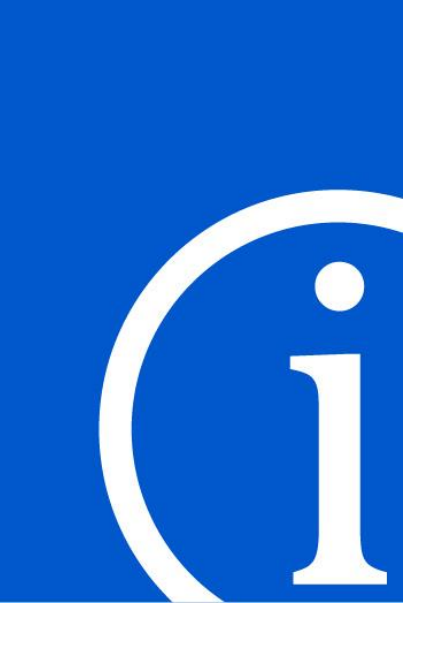

# UM Train 3D Module

# Contents

| 17. UM TRAIN3D: 3D VEHICLE MODELS IN TRAIN                          | 17-3  |
|---------------------------------------------------------------------|-------|
| 17.1. INTRODUCTION                                                  | 17-3  |
| 17.2. DATABASE OF MODELS FOR TRAIN 3D MODULE                        | 17-4  |
| 17.3. MODEL OF STANDARD AUTOMATIC COUPLER                           | 17-7  |
| 17.3.1. General information                                         |       |
| 17.3.2. Structure of automatic coupler model AC_Standard            |       |
| 17.3.2.1. Model structure                                           |       |
| 17.3.2.2. Bodies and joints                                         |       |
| 17.3.2.3. Draft gears                                               |       |
| 17.3.2.4. Interaction for coupler body                              |       |
| 17.3.2.5. Interaction between two automatic couplers                |       |
| 17.3.2.6. Parameterization of automatic coupler model               |       |
| 17.3.3. AC_Standard_EXT_F(R) compared to AC_Standard                |       |
| 17.3.4. Model AC_Standard_EXT_F                                     |       |
| 17.3.5. Model AC_Standard_EXT_R                                     |       |
| 17.4. STANDARD MODEL OF BUFFERS                                     | 17-17 |
| 17.4.1. General information                                         |       |
| 17.4.2. Structure and detailed description of model Buffer          |       |
| 17.4.2.1. Model structure                                           |       |
| 17.4.2.2. Bodies and joints                                         |       |
| 17.4.2.3. Draft gears                                               |       |
| 17.4.2.4. External elements of interaction of two vehicles          |       |
| 17.4.3. Features of Buffer_EXT_F(R) models in comparison of Buffer  |       |
| 17.4.4. Model Buffer_EXT_F                                          |       |
| 17.4.5. Model Buffer_EXT_R                                          |       |
| 17.5. STANDARD IDENTIFIERS AND TEXT ATTRIBUTES FOR COUPLING SYSTEMS | 17-30 |
| 17.6. DEVELOPMENT OF 3D STRING OF VEHICLES                          | 17-31 |
| 17.6.1. Adding automatic couplers to 3D vehicle models              |       |
| 17.6.2. Three-unit 3D string for separate using                     |       |
| 17.6.3. Three-unit 3D string for inclusion in a train model         |       |
| 17.7 Development of train with included 3D vehicle models           | 17-37 |
| 17.7.1 General information                                          |       |
| 17.7.2 Example of 3D train model                                    | 17-37 |
| 17.7.2. Example of 5D train model                                   |       |
| 17.8. SIMULATION OF TRAIN WITH INCLUDED 3D VEHICLES                 | 17-40 |
| 17.8.1. Positions of 3D vehicles in the train                       |       |
| 17.8.2. Specifying track macrogeometry                              |       |
| 17.8.3. Positioning of the first vehicle of train                   |       |
| <b>17.9. DEVELOPMENT OF TRAIN MODEL INCLUDING 3D VEHICLES ONLY</b>  | 17-43 |

# 17. UM TRAIN3D: 3D vehicle models in train

# 17.1. Introduction

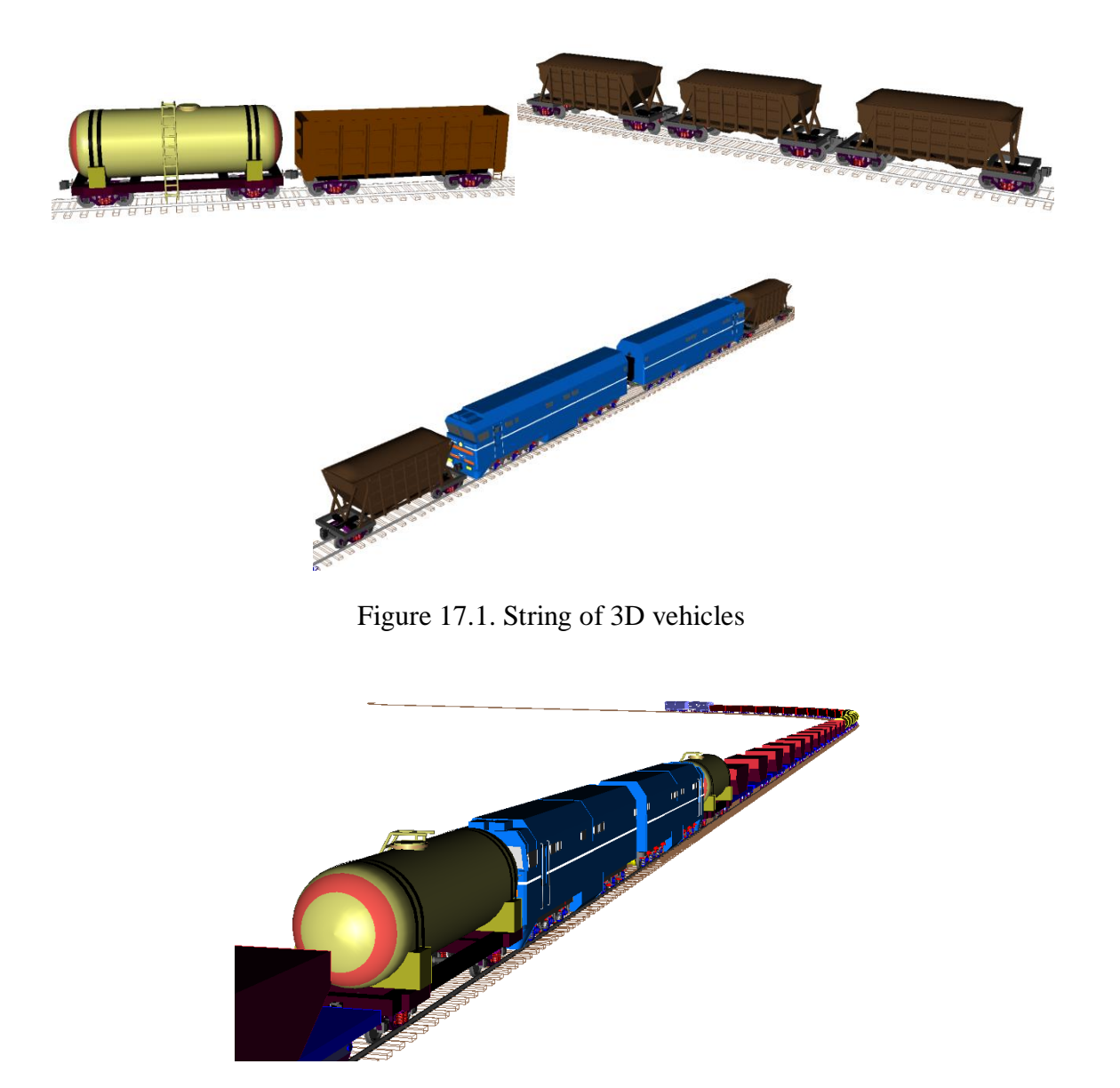

Figure 17.2. String of 3D vehicles in a train

**UM Train3D** module is a superstructure over the **UM Loco** and **UM Train** modules. It allows the user to create a string of 3D vehicles, Figure 17.1, as well as inserting any number of 3D models of rail vehicles in a train, Figure 17.2. In particular, a train model can include a 3D string of several cars and/or locomotives or it can be completely combined of 3D vehicles. Such models are often used for advanced analysis of rail vehicle dynamics taking into account in-train forces at various train operation modes.

The «+» sign in the **About** window indicates the availability of the Train 3D module in the current um configuration. The window is called by the **Help** | **About...** menu command, Figure 17.3.

| About |                                                                                                    | X        |
|-------|----------------------------------------------------------------------------------------------------|----------|
| r     | Universal Mechanism<br>Input program                                                                                                    |          |
|       | Version 7<br>All rights reserved (c), 1993-2013<br>Computational Mechanics Ltd.                                                                    |          |
|       | Configuration<br>UM Loco/Non-elliptical Contact Model (+)<br>UM Loco/Multipoint Contact Model (+)<br>UM Monorail Train (+)                         | •        |
|       | UM Driveline (+)<br>UM Rail\Wheel Wear (-)<br>UM Train (+)                                                                                         | Ш        |
|       | UM Train3D       (+)         UM Experiments       (+)         UM Cluster       (+)         UM Control       (X)         UM Matlab Import       (+) | <b>T</b> |
|       | www.universalmechanism.com<br>e-mail: um@universalmechanism.com                                                                                    |          |
|       | Close                                                                                                    |          |

Figure 17.3. Presence of UM module in UM configuration

3D models of cars and locomotives must satisfy a number of requirements to be included in a train. For instance, models should include mechanical coupling systems (automatic couplers, buffers). Besides, braking mode must be provided for 3D vehicles, and traction modes for 3D models of locomotives.

Remark.The following abbreviations in element names are used for element identification:<br/> *F* means front,<br/> *R* means rear,<br/> *L* means left,<br/> *R* means right,<br/> *EXT* means external.

# 17.2. Database of models for Train 3D module

A number of models related to Train 3D module are delivered with UM. The models are located in the *Samples*\*Train3D* directory and includes

- Automatic couplers and buffers,
- Models of a freight and passenger vehicles equipped with coupling systems,
- Models of string of 3D rail vehicles as well as trains including 3D vehicles.

The list of the models is presented in Table 17.1.

#### 17-5

Table 17.1

#### Models related to Train 3D module

| Name of model                     | <b>Directory in folder</b> | Comments                           |
|-----------------------------------|----------------------------|------------------------------------|
|                                   | Samples TrainSD            | Standard models of Russian         |
| AC Standard                       |                            | automatic couplers AC-3 for an     |
|                                   |                            | internal vehicle of a string of    |
| AC Standard EXT F                 |                            | 3D vehicles (Sect. 17.3.2.         |
|                                   |                            | "Structure of automatic coupler    |
|                                   |                            | model AC Standard", p. 17-9),      |
|                                   |                            | as well as for the front and rear  |
|                                   |                            | vehicle in a 3D string included    |
| AC_Standard_EXT_R                 |                            | in a train (Sect. 17.3.3.          |
|                                   |                            | $"AC_Standard_EXT_F(R)$            |
|                                   |                            | compared to AC_Standard",          |
|                                   | Couplers                   | p. 17-15).                         |
|                                   |                            | Standard models of buffer cou-     |
| Buffer                            |                            | plers for an internal vehicle of a |
| Buffer_EXT_F                      |                            | string (Sect. 17.4.2. "Structure   |
|                                   |                            | and detailed description of        |
|                                   |                            | model Buffer", p. 17-20), as       |
|                                   |                            | well as for the front and rear     |
|                                   |                            | vehicle in a string included in a  |
| Buffer_EXT_R                      |                            | train (Sect. 17.4.3. "Features of  |
|                                   |                            | $Buffer\_EXT\_F(R)$ models in      |
|                                   |                            | comparison of Buffer", p. 17-      |
|                                   |                            | 27).                               |
|                                   |                            | Simplified models of a freight     |
| Simple_18_100_AC_Std              |                            | car with three piece bogies        |
|                                   |                            | equipped with automatic cou-       |
| Simple_18_100_AC_ExtF             |                            | plers for including in a 3D        |
|                                   |                            | string (Sect. 17.6.                |
| Simple_18_100_AC_ExtR             |                            | "Development of 3D string of       |
|                                   |                            | <i>vehicles</i> ", p. 17-31)       |
|                                   | Subsystems                 | Model of string of three freight   |
| FreightCar_18_100_3Vehicles_ExtRF |                            | cars for inclusion in a train      |
|                                   |                            | model, Sect. 17.6.3. "Inree-       |
|                                   |                            | unit 3D string for inclusion in a  |
|                                   |                            | Irain model", p. 17-35.            |
| Bassencer Can                     |                            | Nodels of a passenger rail ve-     |
| Passenger Car                     |                            | handbook agains a with             |
| Passenger Car ExtP                |                            | buffere couplers for inclusion     |
| Passenger Car ExtR                |                            | butters couplers for inclusion     |

| "General information", p. 17-<br>17)Passenger Car 3VehiclesExtRF"General information", p. 17-<br>17)Model of a tree-vehicle string<br>for inclusion in a train<br>(Sect. 17.6.3, "Three-unit 3D<br>string for inclusion in a train<br>model", p. 17-35)Co_Co_BuffersModel of a passenger electric<br>locomotive equipped with buff-<br>er couplers, Sect. 17.9.<br>"Development of train model<br>including 3D vehicles only",<br>p. 17-43.Freight trainModel of a freight train con-<br>taining 60 vehicles and includ-<br>ing a 3D string of tree vehicles,<br>Sect. 17.8. "Simulation of train<br>with included 3D vehicles",<br>p. 17-40.FreightCar_18_100_3VehiclesDirectly in folder<br>Samples\Train3DPassenger train (three 3D cars)Directly in folder<br>Samples\Train3DPassenger train 3DFreight train 2D vehicles,<br>sect. 17.8. "Simulation of train<br>with included 3D vehicles,<br>sect. 17.8. "Simulation of train<br>with included 3D vehicles,<br>sect. 17.8. "Simulation of train<br>with included 3D vehicles,<br>sect. 17.8. "Simulation of train<br>with included 3D vehicles,<br>sect. 17.8. "Simulation of train<br>with included 3D vehicles,<br>sect. 17.8. "Simulation of train<br>with included 3D vehicles,<br>sect. 17.8. "Simulation of train<br>with included 3D vehicles,<br>sect. 17.8. "Simulation of train<br>with included 3D vehicles,<br>sect. 17.9. "Development of<br>train 3DPassenger train 3DModel of a passenger train con-<br>taining 20 3D vehicles,<br>sect. 17.9. "Development of<br>train model including 3D vehicles,<br>sect. 17.9. "Development of<br>train model including 3D vehicles,<br>sect. 17.9. "Development of<br>train model including 3D vehicles,<br>sect. 17.9. "Development of<br>train model including 3D vehicles,<br>sect. 17.9. "Development of<br>train model including                                                             |                                 |                    | in 3D strings (Sect. 17.4.1.      |
|----------------------------------------------------------------------------------------------------|---------------------------------|--------------------|-----------------------------------|
| Passenger Car 3VehiclesExtRF17)Model of a tree-vehicle string<br>for inclusion in a train<br>(Sect. 17.6.3. "Three-unit 3D<br>string for inclusion in a train<br>model", p. 17-35)Co_Co_BuffersModel of a passenger electric<br>locomotive equipped with buff-<br>er couplers, Sect. 17.9.<br>"Development of train model<br>including 3D vehicles only",<br>p. 17-43.Freight trainModel of a freight train con-<br>taining 60 vehicles and includ-<br>ing a 3D string of tree vehicles,<br>Sect. 17.8. "Simulation of train<br>with included 3D vehicles",<br>p. 17-40.FreightCar_18_100_3VehiclesDirectly in folder<br>Samples\(Train3D)Passenger train (three 3D cars)Samples\(Train3D)Passenger train 3DModel of a passenger train con-<br>taining 0 vehicles and includ-<br>ing a 3D string of tree vehicles,<br>sect. 17.6.2. "Three-unit 3D<br>string for separate using ",<br>p. 17-32.Passenger train (three 3D cars)Samples\(Train3D)Passenger train 3DModel of a passenger train con-<br>taining 0 vehicles and includ-<br>ing a 3D string of tree vehicles,<br>sect. 17.6.3. "Simulation of train<br>with included 3D vehicles",<br>p. 17-40.Passenger train 3DModel of a passenger train con-<br>taining 0 vehicles and includ-<br>ing a 3D string of tree vehicles,<br>sect. 17.9. "Development of<br>train model including 3D vehicles",<br>p. 17-40.                                                                                                    |                                 |                    | "General information", p. 17-     |
| Passenger Car 3VehiclesExtRFModel of a tree-vehicle string<br>for inclusion in a train<br>(Sect. 17.6.3. "Three-unit 3D<br>string for inclusion in a train<br>model", p. 17-35)Co_Co_BuffersModel of a passenger electric<br>locomotive equipped with buff-<br>er couplers, Sect. 17.9.<br>"Development of train model<br>including 3D vehicles only",<br>p. 17-43.Freight trainModel of a freight train con-<br>taining 60 vehicles and includ-<br>ing a 3D string of tree vehicles,<br>Sect. 17.8. "Simulation of train<br>with included 3D vehicles",<br>p. 17-40.Freight Car_18_100_3VehiclesDirectly in folderPassenger train (three 3D cars)Samples\Train3DPassenger train 3DModel of a passenger train con-<br>taining 20 vehicles,<br>Sect. 17.8. "Simulation of train<br>with included 3D vehicles,<br>sect. 17.6.2. "Three-unit 3D<br>string for separate using",<br>p. 17-40.Passenger train 3DSamples\Train3DPassenger train 3DModel of a passenger train con-<br>taining 20 subicles,<br>Sect. 17.8. "Simulation of train<br>with included 3D vehicles,<br>Sect. 17.8. "Development of<br>train model including 3D vehicles,<br>Sect. 17.8. "Development of<br>train model including 3D vehicles,<br>Sect. 17.8. "Development of<br>train model including 3D vehicles,<br>Sect. 17.8. "Development of<br>train model including 3D vehicles,<br>Sect. 17.43.                                                                                                    |                                 |                    | 17)                               |
| Passenger Car 3VehiclesExtRFfor inclusion in a train<br>(Sect. 17.6.3. "Three-unit 3D<br>string for inclusion in a train<br>model", p. 17-35)Model of a passenger electric<br>locomotive equipped with buff-<br>er couplers, Sect. 17.9.<br>"Development of train model<br>including 3D vehicles only",<br>p. 17-43.Freight trainModel of a freight train con-<br>taining 60 vehicles and includ-<br>ing a 3D string of tree vehicles,<br>Sect. 17.8. "Simulation of train,<br>Sect. 17.40.FreightCar_18_100_3VehiclesDirectly in folder<br>Samples\Train3DPassenger train (three 3D cars)Directly in folder<br>Sect. 17.8. "Simulation of train<br>with included 3D vehicles",<br>p. 17-40.Passenger train 3DModel of a passenger train con-<br>taining 20 vehicles and includ-<br>ing a 3D string of tree vehicles,<br>Sect. 17.8. "Simulation of train<br>with included 3D vehicles",<br>p. 17-40.Passenger train (three 3D cars)Samples\Train3DPassenger train 3DModel of a passenger train con-<br>taining 20 vehicles,<br>Sect. 17.9. "Divelopment of<br>train model including 3D vehicles",<br>p. 17-43.                                                                                                    |                                 |                    | Model of a tree-vehicle string    |
| Passenger Car 3VehiclesExtRF(Sect. 17.6.3. "Three-unit 3D<br>string for inclusion in a train<br>model", p. 17-35)Co_Co_BuffersModel of a passenger electric<br>locomotive equipped with buff-<br>er couplers, Sect. 17.9.<br>"Development of train model<br>including 3D vehicles only",<br>p. 17-43.Freight trainModel of a freight train con-<br>taining 60 vehicles and includ-<br>ing a 3D string of tree vehicles,<br>Sect. 17.8. "Simulation of train<br>with included 3D vehicles",<br>p. 17-40.FreightCar_18_100_3VehiclesDirectly in folder<br>Samples\Train3DPassenger train (three 3D cars)Directly in folder<br>Samples\Train3DPassenger train 3DNodel of a passenger train con-<br>taining 20 vehicles and includ-<br>ing a 3D string of tree vehicles,<br>sect. 17.6.2. "Three-unit 3D<br>string for separate using",<br>p. 17-32.Passenger train (three 3D cars)Samples\Train3DPassenger train 3DModel of a passenger train con-<br>taining 20 vehicles and includ-<br>ing a 3D string of tree vehicles,<br>sect. 17.8. "Simulation of train<br>with included 3D vehicles",<br>p. 17-40.                                                                                                    |                                 |                    | for inclusion in a train          |
| string for inclusion in a train<br>model", p. 17-35)Co_Co_BuffersModel of a passenger electric<br>locomotive equipped with buff-<br>er couplers, Sect. 17.9.<br>"Development of train model<br>including 3D vehicles only",<br>p. 17-43.Freight trainModel of a freight train con-<br>taining 60 vehicles and includ-<br>ing a 3D string of tree vehicles,<br>Sect. 17.8. "Simulation of train<br>with included 3D vehicles",<br>p. 17-40.FreightCar_18_100_3VehiclesDirectly in folderPassenger train (three 3D cars)Directly in folderPassenger train 3DSamples\Train3DPassenger train 3DModel of a passenger train con-<br>taining 20 ab vehicles",<br>p. 17-40.Passenger train 3DModel of a passenger train con-<br>taining 20 ab vehicles,<br>Sect. 17.8. "Simulation of train<br>with included 3D vehicles",<br>p. 17-40.Passenger train 3DModel of a passenger train con-<br>taining 20 ab vehicles,<br>Sect. 17.9. "Development of<br>train model including 3D vehicles,<br>Sect. 17.9. "Development of<br>train model including 3D vehicles,<br>Sect. 17.9. "Development of<br>train model including 3D vehicles,<br>Sect. 17.9. "Development of<br>train model including 3D vehicles,<br>Sect. 17.9. "Development of<br>train model including 3D vehicles,<br>Sect. 17.9. "Development of<br>train model including 3D vehicles,<br>Sect. 17.9. "Development of<br>train model including 3D vehicles,<br>Sect. 17.9. "Development of<br>train model including 3D vehicles,<br>Sect. 17.9. "Development of<br>train model including 3D vehicles,<br>Sect. 17.9. "Development of<br>train model including 3D vehicles,<br>Sect. 17.9. "Development of<br>train model including 3D vehicles,<br>Sect. 17.9. "Development of<br>train model including 3D vehicles,<br>Sect. 17.9. "Development of<br>train model includin                                                                               | Passenger Car 3VehiclesExtRF    |                    | (Sect. 17.6.3. "Three-unit 3D     |
| Co_Co_Buffersmodel", p. 17-35)Model of a passenger electric<br>locomotive equipped with buff-<br>er couplers, Sect. 17.9.<br>"Development of train model<br>including 3D vehicles only",<br>p. 17-43.Freight trainModel of a freight train con-<br>taining 60 vehicles and includ-<br>ing a 3D string of tree vehicles,<br>Sect. 17.8. "Simulation of train<br>with included 3D vehicles",<br>p. 17-40.FreightCar_18_100_3VehiclesDirectly in folder<br>Samples\Train3DPassenger train (three 3D cars)Directly in folder<br>Samples\Train3DPassenger train 3DNodel of a passenger train con-<br>taining 20 vehicles and includ-<br>ing a 3D string of tree vehicles,<br>Sect. 17.6.2. "Three-unit 3D<br>string for separate using",<br>p. 17-32.Passenger train (three 3D cars)Directly in folder<br>Samples\Train3DPassenger train (three 3D cars)Nodel of a passenger train con-<br>taining 20 vehicles and includ-<br>ing a 3D string of tree vehicles,<br>Sect. 17.8. "Simulation of train<br>with included 3D vehicles",<br>p. 17-40.Passenger train 3DModel of a passenger train con-<br>taining 20 subtroles,<br>Sect. 17.9. "Divelopment of<br>train model including 3D vehicles,<br>Sect. 17.9. "Divelopment of<br>train model including 3D vehicles,<br>Sect. 17.9. "Divelopment of<br>train model including 3D vehicles,<br>Sect. 17.9. "Divelopment of<br>train model including 3D vehicles,<br>Sect. 17.9. "Divelopment of<br>train model including 3D vehicles,<br>Sect. 17.9. "Divelopment of<br>train model including 3D vehicles,<br>Sect. 17.9. "Divelopment of<br>train model including 3D vehicles,<br>Sect. 17.9. "Divelopment of<br>train model including 3D vehicles,<br>Sect. 17.40.                                                                                                    |                                 |                    | string for inclusion in a train   |
| Co_Co_BuffersModel of a passenger electric<br>locomotive equipped with buff-<br>er couplers, Sect. 17.9.<br>"Development of train model<br>including 3D vehicles only",<br>p. 17-43.Freight trainModel of a freight train con-<br>taining 60 vehicles and includ-<br>ing a 3D string of tree vehicles,<br>Sect. 17.8. "Simulation of train<br>with included 3D vehicles",<br>p. 17-40.Freight Car_18_100_3VehiclesDirectly in folder<br>Samples\Train3DPassenger train (three 3D cars)Directly in folder<br>Sect. 17.8. "Simulation of train<br>with included 3D vehicles",<br>p. 17-32.Passenger train 3DAddel of a passenger train con-<br>taining 20 vehicles and includ-<br>ing a 3D string of tree vehicles,<br>Sect. 17.8. "Simulation of train<br>with included 3D vehicles",<br>p. 17-40.Passenger train 3DModel of a passenger train con-<br>taining 20 subjects,<br>Sect. 17.9. "Development of<br>train model including 3D vehicles,<br>Sect. 17.9. "Development of<br>train model including 3D vehicles,<br>Sect. 17.9. "Development of<br>train model including 3D vehicles,<br>Sect. 17.9. "Development of<br>train model including 3D vehicles,<br>Sect. 17.9. "Development of<br>train model including 3D vehicles,<br>Sect. 17.9. "Development of<br>train model including 3D vehicles,<br>Sect. 17.9. "Development of<br>train model including 3D vehicles,<br>Sect. 17.9. "Development of<br>train model including 3D vehicles,<br>Sect. 17.9. "Development of<br>train model including 3D vehicles,<br>Sect. 17.9. "Development of<br>train model including 3D vehicles,<br>Sect. 17.9. "Development of<br>train model including 3D vehicles,<br>Sect. 17.9. "Development of<br>train model including 3D vehicles,<br>Sect. 17.9. "Development of<br>train model including 3D vehicles,<br>Sect. 17.9. "Development of<br>train model including 3D vehicles,<br>Sect. 17.9. "Development |                                 |                    | <i>model</i> ", p. 17-35)         |
| Co_Co_Bufferslocomotive equipped with buff-<br>er couplers, Sect. 17.9.<br>"Development of train model<br>including 3D vehicles only",<br>p. 17-43.Freight trainModel of a freight train con-<br>taining 60 vehicles and includ-<br>ing a 3D string of tree vehicles,<br>Sect. 17.8. "Simulation of train<br>with included 3D vehicles",<br>p. 17-40.FreightCar_18_100_3VehiclesDirectly in folderPassenger train (three 3D cars)Directly in folder<br>Samples\Train3DPassenger train 3DIntervention of train<br>with included 3D vehicles",<br>p. 17-40.Passenger train 3DSect. 17.8. "Simulation of train<br>with included 3D vehicles",<br>p. 17-40.Passenger train 3DSect. 17.8. "Simulation of train<br>with included 3D vehicles",<br>p. 17-40.Passenger train 3DSect. 17.8. "Simulation of train<br>with included 3D vehicles",<br>p. 17-40.Passenger train 3DSect. 17.9. "Development of<br>train model including 3D vehicles,<br>Sect. 17.9. "Development of<br>train model including 3D vehicles,<br>Sect. 17.9. "Development of<br>train model including 3D vehicles,<br>Sect. 17.9. "Development of<br>train model including 3D vehicles,<br>Sect. 17.9. "Development of<br>train model including 3D vehicles,<br>Sect. 17.9. "Development of<br>train model including 3D vehicles,<br>Sect. 17.9. "Development of<br>train model including 3D vehicles,<br>Sect. 17.9. "Development of<br>train model including 3D vehicles,<br>Sect. 17.9. "Development of<br>train model including 3D vehicles,<br>Sect. 17.9. "Development of<br>train model including 3D vehicles,<br>Sect. 17.9. "Development of<br>train model including 3D vehicles,<br>Sect. 17.9. "Development of<br>train model including 3D vehicles,<br>Sect. 17.9. "Development of<br>train model including 3D vehicles,<br>Sect. 17.9. "Development of                                                                            |                                 | •                  | Model of a passenger electric     |
| Co_Co_Bufferser couplers, Sect. 17.9.<br>"Development of train model<br>including 3D vehicles only",<br>p. 17-43.Freight trainModel of a freight train con-<br>taining 60 vehicles and includ-<br>ing a 3D string of tree vehicles,<br>Sect. 17.8. "Simulation of train<br>with included 3D vehicles",<br>p. 17-40.FreightCar_18_100_3VehiclesDirectly in folderPassenger train (three 3D cars)Samples\Train3DPassenger train 3DInclude ing a 3D string of tree vehicles,<br>sect. 17.8. "Simulation of train<br>with included ing a 3D vehicles",<br>p. 17-40.Passenger train 3DDirectly in folderPassenger train 3DSamples\Train3DFreight Car_18_100_3D vehiclesSamples\Train3DFreight Car_18_100_3D vehiclesSamples\Train3DFreightCar_18_100_3VehiclesDirectly in folderFreightCar_18_100_3VehiclesSamples\Train3DFreight car_18_100_3VehiclesSamples\Train3DFreight car_18_100_3VehiclesSamples\Train3DFreight car_18_100_3VehiclesSamples\Train3DFreight car_18_100_3VehiclesSamples\Train3DFreight car_18_100_3VehiclesSamples\Train3DFreight car_18_100_3VehiclesSamples\Train3DFreight car_18_100_3VehiclesSamples\Train3DFreight car_18_100_3VehiclesSamples\Train3DFreight car_18_100_3VehiclesSamples\Train3DFreight car_18_100_3VehiclesSamples\Train3DFreight car_18_100_3VehiclesSamples\Train3DFreight car_18_100_3VehiclesSamples\Train3DFreight car_18_100_3VehiclesSamples\Train3DFreight car_18_100_3Veh                                                                                                    |                                 |                    | locomotive equipped with buff-    |
| Co_Co_Buffers       "Development of train model including 3D vehicles only", p. 17-43.         Freight train       Model of a freight train containing 60 vehicles and including a 3D string of tree vehicles, Sect. 17.8. "Simulation of train with included 3D vehicles", p. 17-40.         FreightCar_18_100_3Vehicles       String of 3 freight vehicles for simulation outside of a train, Sect. 17.6.2. "Three-unit 3D string for separate using", p. 17-40.         Passenger train (three 3D cars)       Directly in folder         Passenger train 3D       Model of a passenger train containing 20 vehicles, Sect. 17.8. "Simulation of train with included 3D vehicles", p. 17-40.         Passenger train 3D       Model of a passenger train containing 20 vehicles, Sect. 17.8. "Simulation of train with included 3D vehicles, Sect. 17.8. "Simulation of train with included 3D vehicles, Sect. 17.9. "Development of train with included 3D vehicles, Sect. 17.9. "Development of train model including 3D vehicles, Sect. 17.9. "Development of train model including 3D vehicles, Sect. 17.9. "Development of train model including 3D vehicles, Sect. 17.9. "Development of train model including 3D vehicles, Sect. 17.9. "Development of train model including 3D vehicles, Sect. 17.9. "Development of train model including 3D vehicles, Sect. 17.9. "Development of train model including 3D vehicles, Sect. 17.9. "Development of train model including 3D vehicles, Sect. 17.9. "Development of train model including 3D vehicles, Sect. 17.9. "Development of train model including 3D vehicles, Sect. 17.9. "Development of train model including 3D vehicles, Sect. 17.9. "Development of train model including 3D vehicles, Sect. 17.9. "Development of train model including 3D vehicles, Sect. 17.9. "Development of train model including 3D vehicles, Sect. 17.9. "      | Co_Co_Buffers                   |                    | er couplers, Sect. 17.9.          |
| including 3D vehicles only",<br>p. 17-43.Freight trainModel of a freight train con-<br>taining 60 vehicles and includ-<br>ing a 3D string of tree vehicles,<br>Sect. 17.8. "Simulation of train<br>with included 3D vehicles",<br>p. 17-40.FreightCar_18_100_3VehiclesString of 3 freight vehicles for<br>simulation outside of a train,<br>Sect. 17.6.2. "Three-unit 3D<br>string for separate using",<br>p. 17-32.Passenger train (three 3D cars)Directly in folder<br>Samples\Train3DPassenger train 3DModel of a passenger train con-<br>taining 20 vehicles,<br>Sect. 17.8. "Simulation of train<br>with included 3D vehicles",<br>p. 17-40.Passenger train 3DModel of a passenger train con-<br>taining 20 vehicles,<br>Sect. 17.8. "Simulation of train<br>with included 3D vehicles",<br>p. 17-40.Passenger train 3DModel of a passenger train con-<br>taining 20 string of tree vehicles,<br>Sect. 17.8. "Simulation of train<br>with included 3D vehicles",<br>p. 17-40.Passenger train 3DModel of a passenger train con-<br>taining 20 3D vehicles,<br>Sect. 17.9. "Development of<br>train model including 3D vehicles,<br>Sect. 17.9. "Development of<br>train model including 3D vehicles,<br>Sect. 17.9. "Development of<br>train model including 3D vehicles,<br>Sect. 17.9. "Development of<br>train model including 3D vehicles,<br>Sect. 17.9. "Development of<br>train model including 3D vehicles,<br>Sect. 17.9. "Development of<br>train model including 3D vehicles,<br>Sect. 17.9. "Development of<br>train model including 3D vehicles,<br>Sect. 17.9. "Development of<br>train model including 3D vehicles,<br>Sect. 17.9. "Development of<br>train model including 3D vehicles,<br>Sect. 17.9. "Development of<br>train model including 3D vehicles,<br>Sect. 17.9. "Development of<br>train model including 3D vehicles,<br>Sect. 17.                                           |                                 |                    | "Development of train model       |
| Freight trainp. 17-43.Freight trainModel of a freight train con-<br>taining 60 vehicles and includ-<br>ing a 3D string of tree vehicles,<br>Sect. 17.8. "Simulation of train<br>with included 3D vehicles",<br>p. 17-40.FreightCar_18_100_3VehiclesDirectly in folderPassenger train (three 3D cars)Directly in folderPassenger train 3DSamples\Train3DPassenger train 3DModel of a passenger train con-<br>taining 20 vehicles and includ-<br>ing a 3D string of tree vehicles,<br>Sect. 17.8. "Simulation of train<br>with included 3D vehicles",<br>p. 17-40.Passenger train 3DModel of a passenger train con-<br>taining 20 vehicles,<br>Sect. 17.8. "Simulation of train<br>with included 3D vehicles",<br>p. 17-40.Passenger train 3DModel of a passenger train con-<br>taining 20 3D vehicles,<br>Sect. 17.9. "Development of<br>train model including 3D vehicles,<br>Sect. 17.9. "Development of<br>train model including 3D vehicles,<br>Sect. 17.9. "Development of<br>train model including 3D vehicles,<br>Sect. 17.9. "Development of<br>train model including 3D vehicles,<br>Sect. 17.9. "Development of<br>train model including 3D vehicles,<br>Sect. 17.9. "Development of<br>train model including 3D vehicles,<br>Sect. 17.9. "Development of<br>train model including 3D vehicles,<br>Sect. 17.9. "Development of<br>train model including 3D vehicles,<br>Sect. 17.9. "Development of<br>train model including 3D vehicles,<br>Sect. 17.9. "Development of<br>train model including 3D vehicles,<br>Sect. 17.9. "Development of                                                                                                    |                                 |                    | including 3D vehicles only",      |
| Freight trainModel of a freight train con-<br>taining 60 vehicles and includ-<br>ing a 3D string of tree vehicles,<br>Sect. 17.8. "Simulation of train<br>with included 3D vehicles",<br>p. 17-40.FreightCar_18_100_3VehiclesDirectly in folderString of 3 freight vehicles for<br>simulation outside of a train,<br>Sect. 17.6.2. "Three-unit 3D<br>string for separate using",<br>p. 17-32.Passenger train (three 3D cars)Samples\Train3DModel of a passenger train con-<br>taining 20 vehicles and includ-<br>ing a 3D string of tree vehicles,<br>Sect. 17.8. "Simulation of train<br>with included 3D vehicles",<br>p. 17-40.Passenger train (three 3D cars)Model of a passenger train con-<br>taining 20 vehicles and includ-<br>ing a 3D string of tree vehicles,<br>Sect. 17.8. "Simulation of train<br>with included 3D vehicles",<br>p. 17-40.Passenger train 3DModel of a passenger train con-<br>taining 20 3D vehicles,<br>Sect. 17.9. "Development of<br>train model including 3D vehi-<br>cles only", p. 17-43.                                                                                                    |                                 |                    | p. 17-43.                         |
| Freight traintaining 60 vehicles and includ-<br>ing a 3D string of tree vehicles,<br>Sect. 17.8. "Simulation of train<br>with included 3D vehicles",<br>p. 17-40.FreightCar_18_100_3VehiclesString of 3 freight vehicles for<br>simulation outside of a train,<br>Sect. 17.6.2. "Three-unit 3D<br>string for separate using",<br>p. 17-32.Passenger train (three 3D cars)Directly in folder<br>Samples\Train3DPassenger train 3DModel of a passenger train con-<br>taining 20 vehicles and includ-<br>ing a 3D string of tree vehicles,<br>Sect. 17.8. "Simulation of train<br>with included 3D vehicles",<br>p. 17-40.Passenger train 3DModel of a passenger train con-<br>taining 20 vehicles,<br>Sect. 17.8. "Simulation of train<br>with included 3D vehicles",<br>p. 17-40.Passenger train 3DModel of a passenger train con-<br>taining 20 3D vehicles,<br>Sect. 17.9. "Development of<br>train model including 3D vehi-<br>cles only", p. 17-43.                                                                                                    |                                 |                    | Model of a freight train con-     |
| Freight training a 3D string of tree vehicles,<br>Sect. 17.8. "Simulation of train<br>with included 3D vehicles",<br>p. 17-40.FreightCar_18_100_3VehiclesString of 3 freight vehicles for<br>simulation outside of a train,<br>Sect. 17.6.2. "Three-unit 3D<br>string for separate using",<br>p. 17-32.Passenger train (three 3D cars)Directly in folder<br>Samples\Train3DPassenger train 3DModel of a passenger train con-<br>taining 20 vehicles and includ-<br>ing a 3D string of tree vehicles,<br>Sect. 17.8. "Simulation of train<br>with included 3D vehicles",<br>p. 17-40.Passenger train 3DModel of a passenger train con-<br>taining 20 vehicles,<br>Sect. 17.8. "Simulation of train<br>with included 3D vehicles",<br>p. 17-40.Passenger train 3DModel of a passenger train con-<br>taining 20 3D vehicles,<br>Sect. 17.9. "Development of<br>train model including 3D vehi-<br>cles only", p. 17-43.                                                                                                    | Freight train                   |                    | taining 60 vehicles and includ-   |
| Freight trainSect. 17.8. "Simulation of train<br>with included 3D vehicles",<br>p. 17-40.FreightCar_18_100_3VehiclesString of 3 freight vehicles for<br>simulation outside of a train,<br>Sect. 17.6.2. "Three-unit 3D<br>string for separate using",<br>p. 17-32.Passenger train (three 3D cars)Directly in folder<br>Samples\Train3DPassenger train (three 3D cars)Nodel of a passenger train con-<br>taining 20 vehicles and includ-<br>ing a 3D string of tree vehicles,<br>Sect. 17.8. "Simulation of train<br>with included 3D vehicles",<br>p. 17-40.Passenger train 3DModel of a passenger train con-<br>taining 20 vehicles,<br>Sect. 17.8. "Simulation of train<br>with included 3D vehicles",<br>p. 17-40.Passenger train 3DModel of a passenger train con-<br>taining 20 3D vehicles,<br>Sect. 17.9. "Development of<br>train model including 3D vehi-<br>cles only", p. 17-43.                                                                                                    |                                 |                    | ing a 3D string of tree vehicles, |
| FreightCar_18_100_3Vehicleswith included 3D vehicles",<br>p. 17-40.FreightCar_18_100_3VehiclesString of 3 freight vehicles for<br>simulation outside of a train,<br>Sect. 17.6.2. "Three-unit 3D<br>string for separate using",<br>p. 17-32.Passenger train (three 3D cars)Samples\Train3DPassenger train 3DModel of a passenger train con-<br>taining 20 vehicles and includ-<br>ing a 3D string of tree vehicles,<br>Sect. 17.8. "Simulation of train<br>with included 3D vehicles",<br>p. 17-40.Passenger train 3DModel of a passenger train con-<br>taining 20 3D vehicles,<br>Sect. 17.8. "Simulation of train<br>with included 3D vehicles",<br>p. 17-40.Passenger train 3DKet of a passenger train con-<br>taining 20 3D vehicles,<br>Sect. 17.9. "Development of<br>train model including 3D vehi-<br>cles only", p. 17-43.                                                                                                    |                                 |                    | Sect. 17.8. "Simulation of train  |
| FreightCar_18_100_3Vehiclesp. 17-40.FreightCar_18_100_3VehiclesString of 3 freight vehicles for<br>simulation outside of a train,<br>Sect. 17.6.2. "Three-unit 3D<br>string for separate using",<br>p. 17-32.Passenger train (three 3D cars)Samples\Train3DPassenger train (three 3D cars)Model of a passenger train con-<br>taining 20 vehicles and includ-<br>ing a 3D string of tree vehicles,<br>Sect. 17.8. "Simulation of train<br>with included 3D vehicles",<br>p. 17-40.Passenger train 3DModel of a passenger train con-<br>taining 20 3D vehicles,<br>Sect. 17.9. "Development of<br>train model including 3D vehi-<br>cles only", p. 17-43.                                                                                                    |                                 |                    | with included 3D vehicles",       |
| FreightCar_18_100_3VehiclesString of 3 freight vehicles for<br>simulation outside of a train,<br>Sect. 17.6.2. "Three-unit 3D<br>string for separate using",<br>p. 17-32.Passenger train (three 3D cars)Samples\Train3DModel of a passenger train con-<br>taining 20 vehicles and includ-<br>ing a 3D string of tree vehicles,<br>Sect. 17.8. "Simulation of train<br>with included 3D vehicles",<br>p. 17-40.Passenger train 3DModel of a passenger train con-<br>taining 20 3D vehicles,<br>Sect. 17.9. "Development of<br>train model including 3D vehi-<br>cles only", p. 17-43.                                                                                                    |                                 |                    | p. 17-40.                         |
| FreightCar_18_100_3Vehiclessimulation outside of a train,<br>Sect. 17.6.2. "Three-unit 3D<br>string for separate using",<br>p. 17-32.Passenger train (three 3D cars)Samples\Train3DModel of a passenger train con-<br>taining 20 vehicles and includ-<br>ing a 3D string of tree vehicles,<br>Sect. 17.8. "Simulation of train<br>with included 3D vehicles",<br>p. 17-40.Passenger train 3DModel of a passenger train con-<br>taining 20 specifiesPassenger train 3DSect. 17.8. "Simulation of train<br>with included 3D vehicles",<br>p. 17-40.Passenger train 3DSect. 17.9. "Development of<br>train model including 3D vehicles,<br>Sect. 17.9. "Development of<br>train model including 3D vehicles,<br>Sect. 17.43.                                                                                                    |                                 |                    | String of 3 freight vehicles for  |
| FreightCar_18_100_3VehiclesSect. 17.6.2. "Three-unit 3D<br>string for separate using",<br>p. 17-32.Passenger train (three 3D cars)Samples\Train3DModel of a passenger train con-<br>taining 20 vehicles and includ-<br>ing a 3D string of tree vehicles,<br>Sect. 17.8. "Simulation of train<br>with included 3D vehicles",<br>p. 17-40.Passenger train 3DModel of a passenger train con-<br>taining 20 vehicles and includ-<br>ing a 3D string of tree vehicles,<br>Sect. 17.8. "Simulation of train<br>with included 3D vehicles",<br>p. 17-40.Passenger train 3DSect. 17.9. "Development of<br>train model including 3D vehi-<br>cles only", p. 17-43.                                                                                                    |                                 |                    | simulation outside of a train,    |
| string for separate using",<br>p. 17-32.Passenger train (three 3D cars)Samples\Train3DModel of a passenger train con-<br>taining 20 vehicles and includ-<br>ing a 3D string of tree vehicles,<br>Sect. 17.8. "Simulation of train<br>with included 3D vehicles",<br>p. 17-40.Passenger train 3DModel of a passenger train con-<br>taining 20 3D vehicles,<br>Sect. 17.9. "Development of<br>train model including 3D vehi-<br>cles only", p. 17-43.                                                                                                    | FreightCar_18_100_3Vehicles     |                    | Sect. 17.6.2. "Three-unit 3D      |
| Directly in folderp. 17-32.Samples\Train3DModel of a passenger train con-<br>taining 20 vehicles and includ-<br>ing a 3D string of tree vehicles,<br>Sect. 17.8. "Simulation of train<br>with included 3D vehicles",<br>p. 17-40.Passenger train 3DModel of a passenger train con-<br>taining 20 3D vehicles,<br>Sect. 17.9. "Development of<br>train model including 3D vehi-<br>cles only", p. 17-43.                                                                                                    |                                 |                    | string for separate using",       |
| Samples\Train3DModel of a passenger train con-<br>taining 20 vehicles and includ-<br>ing a 3D string of tree vehicles,<br>Sect. 17.8. "Simulation of train<br>with included 3D vehicles",<br>p. 17-40.Passenger train 3DModel of a passenger train con-<br>taining 20 3D vehicles,<br>Sect. 17.9. "Development of<br>train model including 3D vehi-<br>cles only", p. 17-43.                                                                                                    |                                 | Directly in folder | p. 17-32.                         |
| Passenger train (three 3D cars)taining 20 vehicles and includ-<br>ing a 3D string of tree vehicles,<br>Sect. 17.8. "Simulation of train<br>with included 3D vehicles",<br>p. 17-40.Passenger train 3DModel of a passenger train con-<br>taining 20 3D vehicles,<br>Sect. 17.9. "Development of<br>train model including 3D vehi-<br>cles only", p. 17-43.                                                                                                    |                                 | Samples\Train3D    | Model of a passenger train con-   |
| Passenger train (three 3D cars)ing a 3D string of tree vehicles,<br>Sect. 17.8. "Simulation of train<br>with included 3D vehicles",<br>p. 17-40.Passenger train 3DModel of a passenger train con-<br>taining 20 3D vehicles,<br>Sect. 17.9. "Development of<br>train model including 3D vehi-<br>cles only", p. 17-43.                                                                                                    |                                 |                    | taining 20 vehicles and includ-   |
| Passenger train (inree 3D curs)Sect. 17.8. "Simulation of train<br>with included 3D vehicles",<br>p. 17-40.Passenger train 3DModel of a passenger train con-<br>taining 20 3D vehicles,<br>Sect. 17.9. "Development of<br>train model including 3D vehi-<br>cles only", p. 17-43.                                                                                                    | Passonger train (three 3D cars) |                    | ing a 3D string of tree vehicles, |
| with included 3D vehicles",<br>p. 17-40.Passenger train 3DPassenger train 3DSect. 17.9. "Development of<br>train model including 3D vehi-<br>cles only", p. 17-43.                                                                                                    | Fassenger train (inree 5D cars) |                    | Sect. 17.8. "Simulation of train  |
| p. 17-40.Model of a passenger train con-<br>taining 20 3D vehicles,Passenger train 3DSect. 17.9. "Development of<br>train model including 3D vehi-<br>cles only", p. 17-43.                                                                                                    |                                 |                    | with included 3D vehicles",       |
| Model of a passenger train con-<br>taining 20 3D vehicles,<br>Sect. 17.9. "Development of<br>train model including 3D vehi-<br>cles only", p. 17-43.                                                                                                    |                                 |                    | p. 17-40.                         |
| Passenger train 3Dtaining 20 3D vehicles,<br>Sect. 17.9. "Development of<br>train model including 3D vehi-<br>cles only", p. 17-43.                                                                                                    |                                 |                    | Model of a passenger train con-   |
| Passenger train 3DSect. 17.9. "Development of<br>train model including 3D vehi-<br>cles only", p. 17-43.                                                                                                    | Passenger train 3D              |                    | taining 20 3D vehicles,           |
| train model including 3D vehi-<br>cles only", p. 17-43.                                                                                                    |                                 |                    | Sect. 17.9. "Development of       |
| <i>cles only</i> ", p. 17-43.                                                                                                    |                                 |                    | train model including 3D vehi-    |
|                                                                                                    |                                 |                    | cles only", p. 17-43.             |

Remark.The following models are available for simulationFreight trainFreightCar\_18\_100\_3VehiclesPassenger train (three 3D cars)Passenger train 3D

Other models are auxiliary. The **Subsystems** directory includes models included in the above models as external subsystems. The models of coupling elements form the **Couplers** directory serve for information purpose; they can be used as a base for the user's developments.

# 17.3. Model of standard automatic coupler

#### 17.3.1. General information

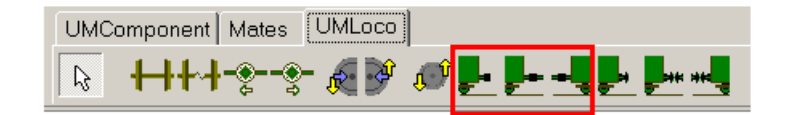

Figure 17.4. Visual components for automatic couplers (selected by box)

Models of Russian automatic couplers are delivered with UM Train3D. The models allow the user to develop easily 3D rail vehicle models for their use in a train or in a separate string models. The coupler models are presented either as visual components on the UM Loco sheet (Figure 17.4) or as UM objects (Sect. 17.2. "Database of models for Train 3D module", p. 17-4)

*AC\_Standard* is used for vehicles including in a string, the visual component icon **P**;

 $AC\_Standard\_EXT\_F$  is used for a leading vehicle of a string including in a train, the visual component icon F:

 $AC\_Standard\_EXT\_R$  is used for a trailing vehicle of a string including in a train, the visual component icon

Models of automatic couplers delivering with UM can be used as templates for development of alternative models by the user.

STATE I

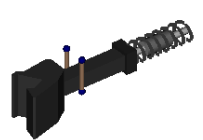

Figure 17.5. Model of automatic couplers, UM object AC\_Standard

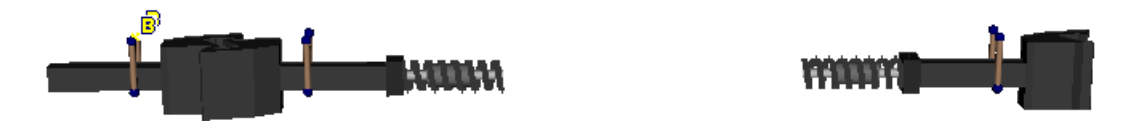

Figure 17.6. Models of automatic couplers, UM objects *AC\_Standard\_EXT\_F*, *AC\_Standard\_Ext\_R* (rotated by 180 degrees)

General view of automatic coupler models are shown in Figure 17.5, Figure 17.6. As it is shown in Figure 17.6, the models AC\_Standard\_EXT\_F, AC\_Standard\_Ext\_R contain additional

coupler elements (in front part for  $AC\_Standard\_EXT\_F$  and in rear part for  $AC\_Standard\_Ext\_R$ ), which will be assigned automatically to simplified 1D models of vehicles in a train.

17-8

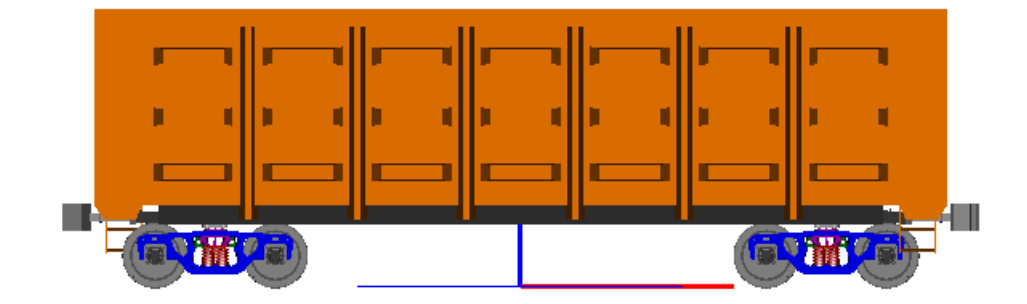

Figure 17.7. Model simple\_18\_100\_AC\_Std of a freight vehicle with automatic coupler system according to the model AC\_Standard

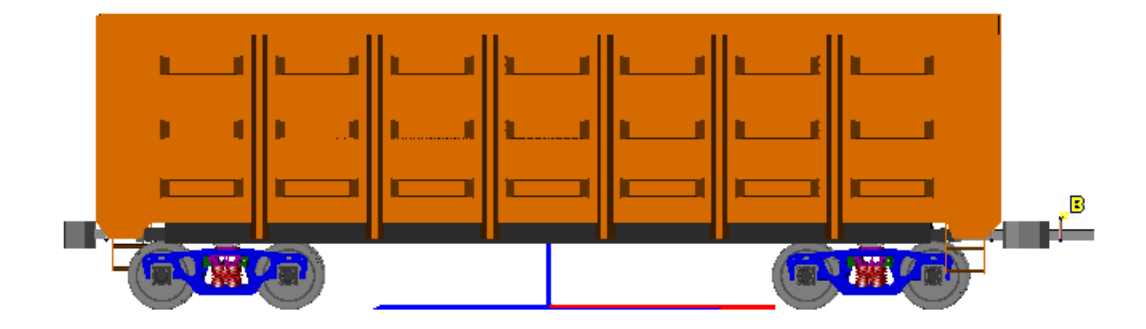

Figure 17.8. Model simple\_18\_100\_AC\_ExtF of a freight vehicle with automatic coupler system according to the model *AC\_Standard\_EXT\_F* 

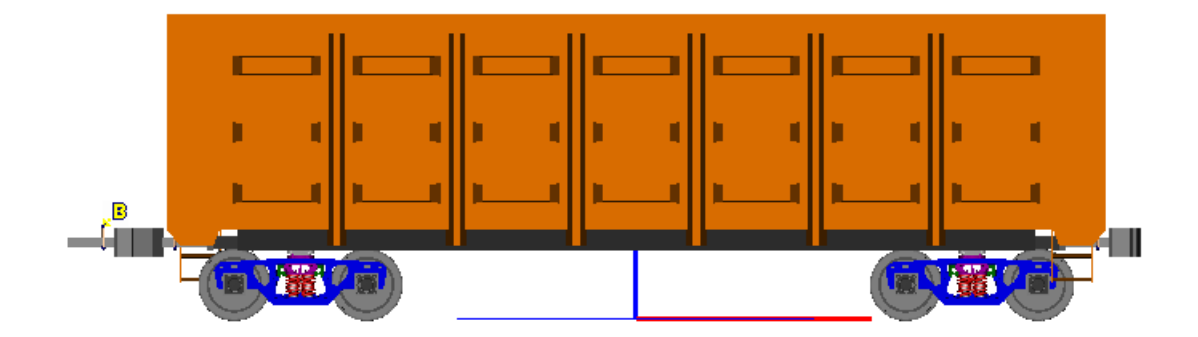

Figure 17.9. Model *simple\_18\_100\_AC\_ExtR* of a freight vehicle with automatic coupler system according to the model *AC\_Standard\_EXT\_R* 

Figure 17.7 shows the 3D model of a rail car for including in a vehicle string model. The models in Figure 17.8, Figure 17.9 are designed for including in a train as a leading and trailing units coupled to a 1D vehicles.

# 17.3.2. Structure of automatic coupler model AC\_Standard

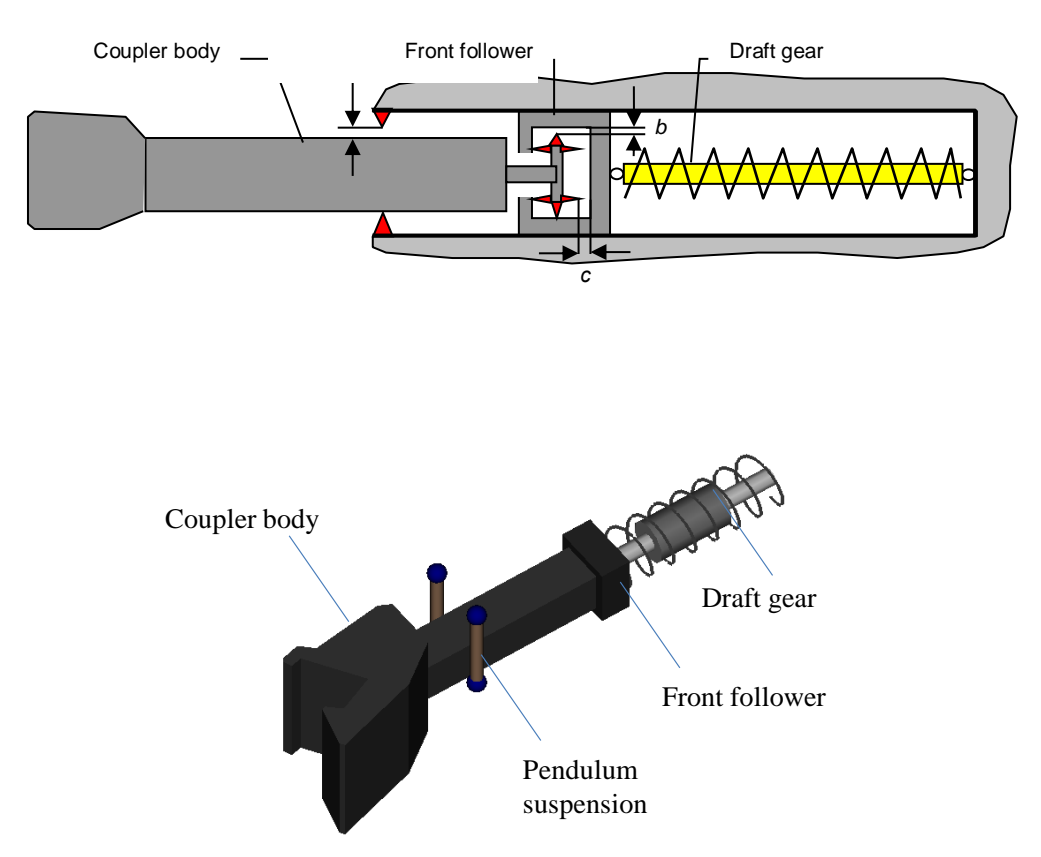

#### 17.3.2.1. Model structure

Figure 17.10. Elements of automatic coupler model

Model of Russian automatic coupler includes (Figure 17.10):

- *Coupler body* is a rigid body with 6 d.o.f. supplied by a set of contact elements describing interactions of other bodies taking into account clearances.
- *Front follower* is a rigid body having one translational degree of freedom relative to the car body.
- *Draft gear* is a bilateral force element attached to the follower and the car body.
- Pendulum suspension imitates the aligning device. It consists of two bipolar force elements.

#### 17-10

#### 17.3.2.2. Bodies and joints

The AC\_Standard model contains 5 bodies and 6 joints described in Table 17.2, Table 17.3.

Table 17.2

| Nomo                     | Magg       | Mom  | ents of in | ertia | Commonta                                 |  |
|--------------------------|------------|------|------------|-------|------------------------------------------|--|
| Iname                    | wiass      | Ix   | Ix Iy Iz   |       | Comments                                 |  |
|                          |            |      |            |       | This is a fictitious body for connec-    |  |
|                          | 0          | 0    | 0          | 0     | tion of model elements. After merg-      |  |
| CarBodyFixed             |            |      |            |       | ing the model to the vehicle this body   |  |
|                          |            |      |            |       | is rigidly connected with the car        |  |
|                          |            |      |            |       | body. The CarBodyFixed body is           |  |
|                          |            |      |            |       | created with an internal 6 d.o.f. joint. |  |
| AC body $F(R)$           | Mac        | Iacx | Iacy       | Iacz  | Front (rear) coupler body.               |  |
| $D_{late} \wedge C E(D)$ | m Dlate AC | 0    | 0          | 0     | Followers of the front (rear) automat-   |  |
| F i u e AC F(K)          | mPlateAC   | 0    |            | 0     | ic couplers                              |  |

#### Bodies in the AC\_Standard model

Table 17.3

Joints in the AC\_Standard model

| Name              | Туре               | Number<br>of d.o.f. | Body 1     | Body 2       | Comments                                                                                                    |
|-------------------|--------------------|---------------------|------------|--------------|----------------------------------------------------------------------------------------------------|
| CarBodyFixed      | Internal           | 6                   | Base 0     | CarBodyFixed | Internal joint of the<br><i>CarBodyFixed</i> body.<br>The joint is automati-<br>cally removed after<br>assigning the second<br>body to the <i>jCar</i> -<br><i>BodyFix</i> joint |
| jCarBodyFix       | General-<br>ized   | 0                   | CarBodyFix | External     | The joint connects<br>rigidly the fictitious<br>body with the car<br>body                                                                                                    |
| jAC body F(R)     | 6 d.o.f.           | 6                   | Base 0     | AC body F    | The joints assign co-<br>ordinates of front<br>(rear) coupler body                                                                                                    |
| jPlate AC<br>F(R) | Transla-<br>tional | 1                   | Plate AC F | CarBodyFixed | The joint specifies the<br>translational motion<br>of the front (rear) fol-<br>lower relative to the<br>fictitious body (in<br>fact, relative to the car                         |

| Universal Mechanism 9 |  |  | 17-11 | Chapter 17 | 7. Train with 3D models |
|-----------------------|--|--|-------|------------|-------------------------|
|                       |  |  |       |            | body)                   |

A connection point with the relative coordinates (0,0,0) is assigned to the AC body F body. The point is used for setting a connection between this body and the rear coupler body of the neighbor vehicle in the train (see. Sect. 17.6.2. "*Three-unit 3D string for separate using*", p. 17-32).

#### 17.3.2.3. Draft gears

| Туре                | SH-2-W 🔽 |
|---------------------|----------|
| Number of apparatus | SH-1-T   |
| Length              | SH-2-T   |
| Clearance           | SH-2-W   |
|                     |          |
| Maxtravel           | 0.09     |

Figure 17.11. Choice of draft gear

Two draft gears *Draft gear* F(R) are modeled by bipolar force elements connecting the fictitious body *CarBodyFixed* and followers *Plate AC* F(R). The force model is bilateral and symmetric working both on compression and stretching. By default, the graft gear model *SH-2-W* is assigned. The user can select other type of draft gears, Figure 17.11.

#### 17.3.2.4. Interaction for coupler body

1. Interaction coupler body / follower.

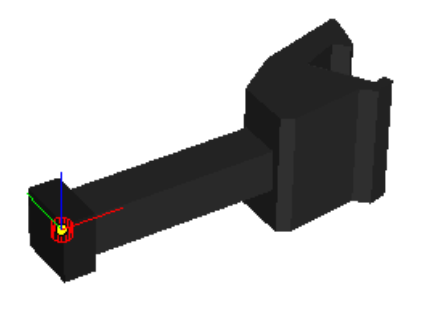

Figure 17.12. Element "Bushing AC body F"

- Bushing AC body F(R) is an element of Bushing type. The element fixes the tailing part of the coupler body relative to the follower in the lateral direction, in the vertical direction with the gap  $gap_z = 0.024$  m as well as by rotation about the longitudinal direction (roll) with the gap parameterized by the identifier  $gap_a = 0.03$  rad, Figure 17.12.

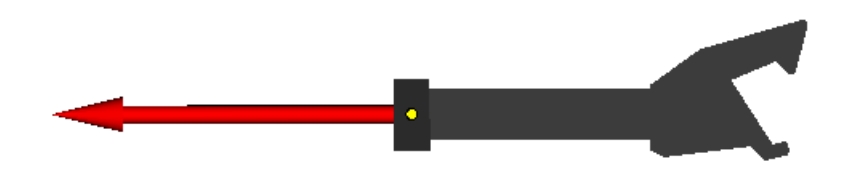

Figure 17.13. Contact element "Longitudinal contact F"

- Longitudinal contact F(R) is a contact force element of "points-plane" type. The element sets a bilateral contact with friction between the coupler body and the follower. The contact point belongs to the tailing part of the coupler body. It slides with friction over the vertical plane connected with the follower, Figure 17.13.

17-12

2. Interaction coupler body / fictitious body CarBodyFixed (with car body).

**Universal Mechanism 9** 

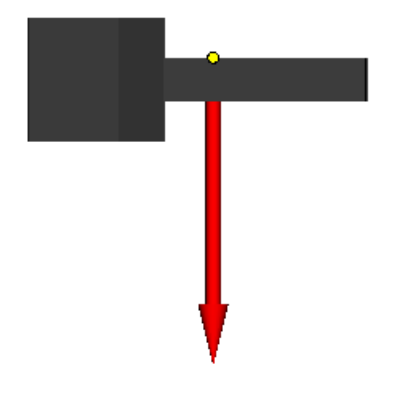

Figure 17.14. Contact element "Upper support F"

- Upper support F(R) is a contact force element of the "points-plane" type. It makes limit for shift of the middle part of the coupler body in vertical direction with the gap  $gap_z$  front = 0.024 m, Figure 17.14. In addition, it limits body rotation about the lateral axis.

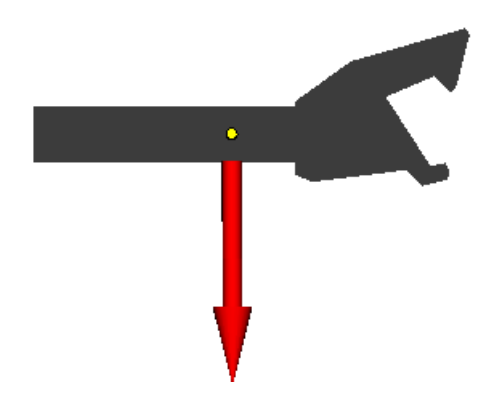

Figure 17.15. Contact element "Lateral gap F"

- *Lateral gap F (R)* is a contact element of the "points-plane" type. It limits lateral shift of the middle part of the coupler body with the gap  $gap_y = 0.05$  m for a side as well as rotation about the vertical axis, Figure 17.15.

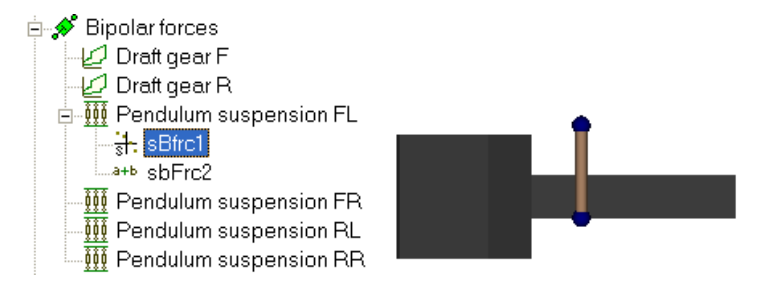

Figure 17.16. Bipolar force "Pendulum suspension FL"

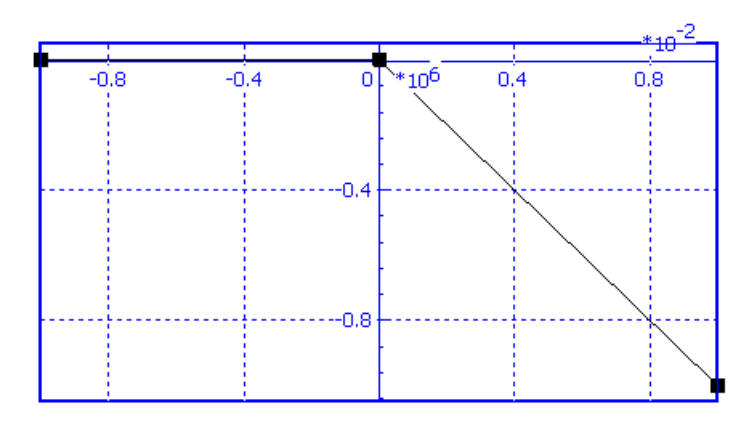

Figure 17.17. Plot of unilateral elastic component of bipolar force element

- *Pendulum suspension* F(R)L(R) is a pair of unilateral viscous-elastic bipolar force elements building the pendulum suspension. This suspension models the aligning device, Figure 17.16. The force element works at stretching. Plot for elastic component of the force element is shown in Figure 17.17. The dissipative component is set by the expression

-cdisscontz\*v\*heavi(x-l\_pov),

Where *heavi* is the Heaviside step function, *cdisscontz* is the damping constant,  $l_pov$  is the element length in unloaded state, x is the variable length of the element.

$$heavi(x) = \begin{cases} 1, x > 0\\ 0, x \le 0 \end{cases}$$

#### 17.3.2.5. Interaction between two automatic couplers

Interaction between the rear coupler and the front one of the next vehicle is described by two force elements. The elements are *external*, i.e. the second body in the force element description is External and should be assigned with the help of a special tool by development of a string model, Sect. 17.6.2. *"Three-unit 3D string for separate using"*, p. 17-32.

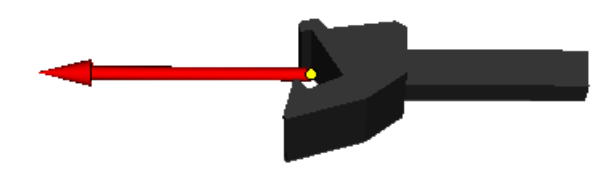

Figure 17.18. External element: longitudinal contact of coupler bodies

• *Longitudinal AC body contact* is a contact element of the "points-plane" type. The element is used for transfer of longitudinal in-train forces, Figure 17.18. The element produces a vertical friction force proportional to the longitudinal force by vertical relative movement of bodies.

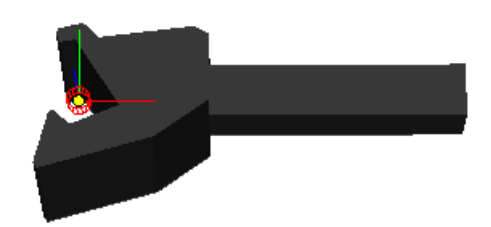

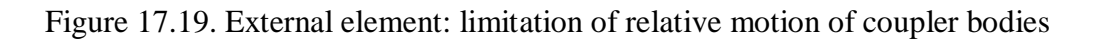

- Bushing AC R-F is an external special force element of the "Bushing" type. The element introduces limitations for all three rotations, in the lateral and vertical directions, Figure 17.19. Vertical motion is limited with a gap  $z_{ac}$ -shift\_max = 0.1 m for a side.
- **Remark.** The standard text attribute LongitudinalForceR is assigned to the force element Longitudinal AC body contact. In such a way the program is informed that this element will be used for evaluation of longitudinal force in the coupling system by simulation of the vehicle included in the train.

| Name           | Expression \ | Va | Comment                                                              |
|----------------|--------------|----|----------------------------------------------------------------------|
| CouplingHeight | 1.06         |    | z coordinate of coupler over rail level                              |
| VehicleBase    | 8.65         |    | Pivot base of vehicle                                                |
| CouplingBase   | 5            |    | Coupling base of vehicle                                             |
| couplinglength | 2            |    | Length of two coupler bodies                                         |
| mPlateAC       | 500          |    | Mass of follower                                                     |
| mac            | 250          |    | Mass of coupler body                                                 |
| iacx           | 20           |    | Moment of inertia of coupler body X                                  |
| iacy           | 100          |    | Moment of inertia of coupler body Y                                  |
| gap_z_front    | 0.024        |    | Vertical gap for coupler body (front part)                           |
| gap_y          | 0.05         |    | Lateral gap for coupler body (middle part)                           |
| gap_ax         | 0.03         |    | Angular X gap for coupler body                                       |
| gap_z          | 0.024        |    | Vertical gap for coupler body (tailing part)                         |
| z_ac_shift_max | 0.1          |    | Maximal relative vertical shift od pair of coupler bodies for a side |
| l_pov          | 0.3          |    | Length of pendulum suspension                                        |
| cstiffcontz    | 1.0000000E+8 |    | Contact stiffness Z, Y                                               |
| cstiffcontx    | 1.0000000E+9 |    | Longitudinal contact stiffness X                                     |
| cstiff_az      | 1.0000000E+5 |    | Angular contact stiffness                                            |
| cdisscontz     | 1.0000000E+4 |    | Contact damping Z, Y                                                 |
| cdisscontx     | 1.0000000E+6 |    | Contact damping X                                                    |
| cdiss_az       | 1000         |    | Angular contact damping                                              |
| ac_cg          | 0.4          |    | Longitudinal position of coupler body CG                             |
| nfront_dg      | 1            |    | Number of front draft gears                                          |
| nrear_dg       | 1            |    | Number of rear draft gears                                           |

#### 17.3.2.6. Parameterization of automatic coupler model

Figure 17.20. List of identifiers parameterizing the automatic coupler model

A number of identifiers are used for geometric, inertia and force parameters, Figure 17.20.

## 17.3.3. AC\_Standard\_EXT\_F(R) compared to AC\_Standard

As it is written in Sect. 17.3.1. "General information", p. 17-7, the  $AC\_Standard\_EXT\_F(R)$  models are designed for equipping 3D models of rail vehicles by automatic couplers in case including the vehicles in train formations. Apart from 3D vehicles, a train model may include any number of 1D vehicles interconnected by means of simplified coupling systems. To make simulation of 3D string in the train more accurate, the connection between the front or rear 3D vehicles with neighbor 1D units is realized by advanced models of automatic couplers described in Sect. 17.3.2. "Structure of automatic coupler model  $AC\_Standard"$ , p. 17-9. Thus, the  $AC\_Standard\_EXT\_F(R)$  compared to the  $AC\_Standard$  model contain additional elements, in particular coupler bodies and a number of force elements which are attached automatically to neighbor 1D vehicles.

#### 17.3.4. Model AC\_Standard\_EXT\_F

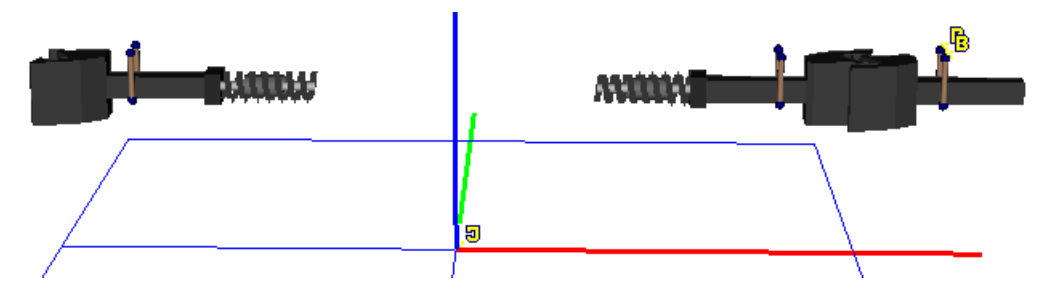

Figure 17.21. Model AC\_Standard\_EXT\_F

The  $AC\_Standard\_EXT\_F$  model is developed for equipping by automatic couplers the **front** vehicle of a 3D string under the assumption that it is not the first vehicle in the train. Compared to the  $AC\_Standard$ , this model contains the following additional elements and modifications, see the right hand side of Figure 17.21:

- Body *AC body F Ext* is the additional coupler body.
- *Joint jAC body F Ext* introduces 6 d.o.f. of the additional body relative to Base0.
- Bipolar force elements *Pendulum suspension FL(FR) Ext* define the pendulum suspension for an aligning device.
- External force elements *Upper support F Ext, Lateral gap F Ext, Longitudinal contact F Ext* specify limitations in motion of additional coupler body relative to the car body.
- Contact force element *Longitudinal AC body contact F* transfers the longitudinal force between the couplers. An analogous element for the rear automatic coupler is the force element *Longitudinal AC body contact*, Sect. 17.3.2.5. "*Interaction between two automatic couplers*", p. 17-13.
- Special force *Bushing AC F-R* limits relative motion of coupler bodies *AC Body F Ext* and *AC Body F*. The analogous element is *Bushing AC R-F*, Sect. 17.3.2.5. "*Interaction between two automatic couplers*", p. 17-13.

- Special force element *Bushing AC body F Ext* is used for fixing the tailing part of the *AC body F Ext* body relative to the 1D vehicle.
- The *nfront\_dg* identifier (number of front draft gears) is equal to 2 instead of 1. Draft gear models SH2-W, SH-2-T, SH-1-T allow modeling several sequential graft gears.

**Remark 1.** Description of these elements is similar to that of internal elements having analogous names. For instance, the *Bushing AC body F Ext* force element is similar to the *Bushing AC body F(R)* ones.

**Remark 2.** It is important that the test attribute *CouplingExtFront* is assigned to the force elements *Pendulum suspension FL(FR) Ext, Upper support F Ext, Lateral gap F Ext, Longitudinal contact F Ext, Bushing AC body F Ext.* This attribute enables an automatic assignment of external second bodies to the elements.

#### 17.3.5. Model AC\_Standard\_EXT\_R

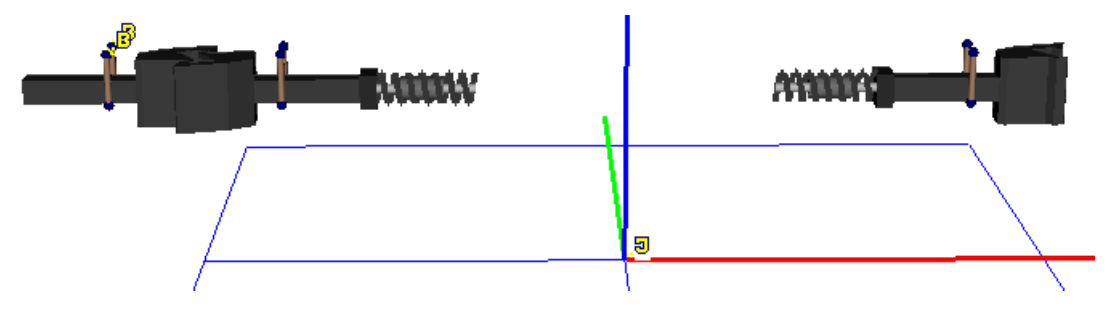

Figure 17.22. Model AC\_Standard\_EXT\_R

The  $AC\_Standard\_EXT\_R$  model is developed for equipping by automatic couplers the **rear** vehicle of a 3D string under the assumption that it is not the last vehicle in the train. Compared to the  $AC\_Standard$ , this model contains the following additional elements and modifications, see the left hand side of Figure 17.22.

- Body *AC body R Ext* is the additional coupler body.
- Joint *jAC body R Ext* introduces 6 d.o.f. of the additional body relative to Base0.
- Bipolar force elements *Pendulum suspension RL(RR)* Ext define the pendulum suspension for an aligning device.
- External force elements *Upper support R Ext, Lateral gap R Ext, Longitudinal contact R Ext* specify limitations in motion of additional coupler body relative to the car body.
- Force element *AC body contact* transfers the longitudinal force between coupler bodies. The special force element *Bushing AC F-R* limits the relative motion of coupler bodies. Unlike the AC\_Standard model, these both elements are internal, and the second body in force element descriptions is *AC body R Ext*.
- Special force element *Bushing AC body R Ext* is used for fixing the tailing part of the *AC body R Ext* body relative to the 1D vehicle.
- The *nrear\_dg* identifier (number of rear draft gears) is equal to 2 instead of 1. Draft gear models SH2-W, SH-2-T, SH-1-T allow modeling several sequential graft gears.

Remark 1. Description of these elements is similar to that of internal elements having analogous names. For instance, the *Bushing AC body R Ext* force element is similar to the *Bushing AC body F(R)* ones.
Remark 2. It is important that the test attribute *CouplingExtRear* is assigned to the force elements *Pendulum suspension RL(RR) Ext, Upper support R Ext, Lateral gap R Ext, Longitudinal contact R Ext, Bushing AC body R Ext.* This attribute enables an automatic assignment of external second bodies to the elements.

# 17.4. Standard model of buffers

#### 17.4.1. General information

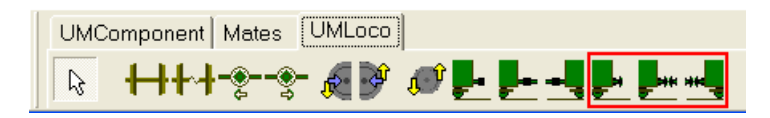

Figure 17.23. Visual components of buffer coupling systems (selected by a rectangle)

Simplified models of buffer couplers are delivered with UM Train3D. The models allow the user to finish 3D rail vehicle models for their use in a train or in a connection models. The coupler models are presented either as visual components on the UM Loco sheet, Figure 17.27, or as UM objects

*Buffer* is used for vehicles including in a 3D string;

*Buffer\_EXT\_F* is used for a leading vehicle of a 3D string including in a train;

*Buffer\_EXT\_R* is used for a trailing vehicle of a 3D string including in a train.

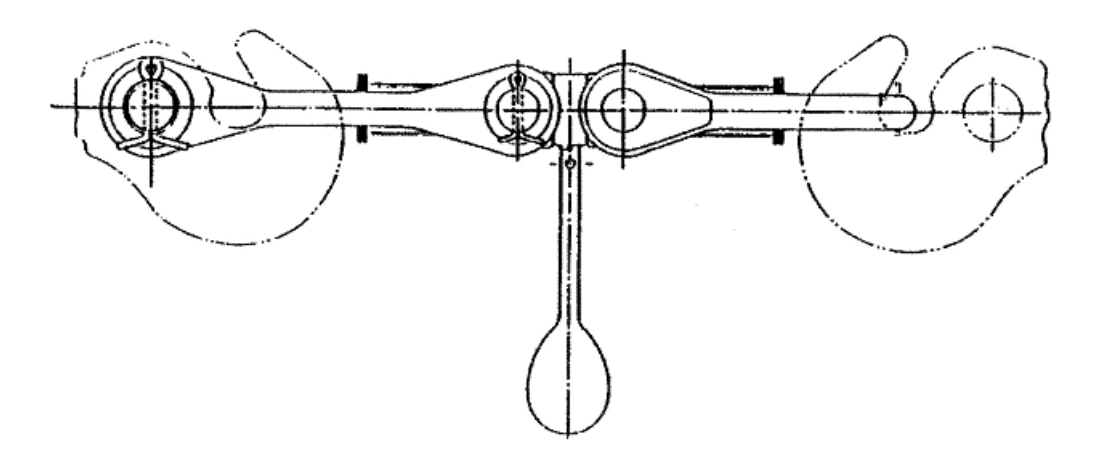

Figure 17.24. Drawgear

The simplification of the model concerns those of elements coupling vehicles, which are not buffers. For example, they can be automatic couplers or draw hooks, Figure 17.24. Detailed description of the automatic coupler model is given in previous section. That is why we consider here a simplified draw connection working on stretching only.

Models of automatic couplers delivering with UM can be used as templates for development of alternative models by the user.

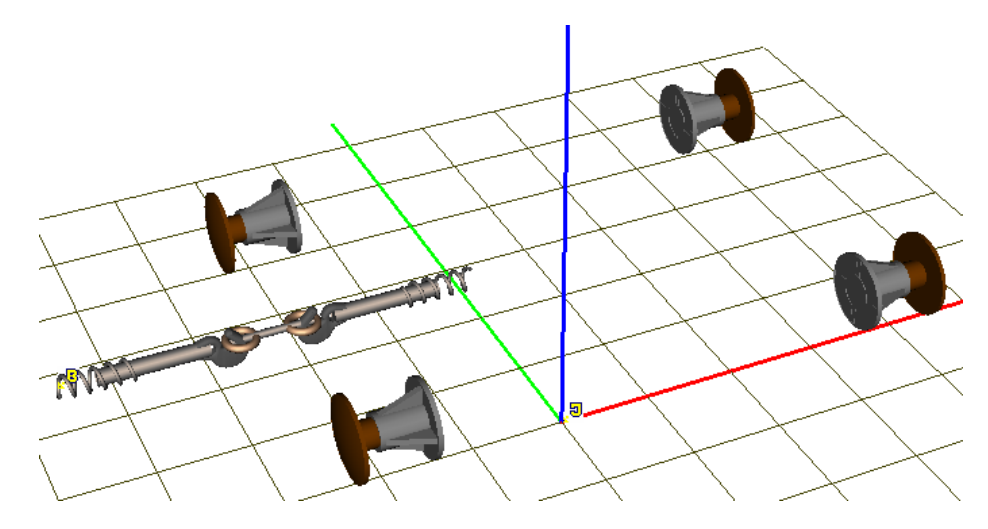

Figure 17.25. Model of buffer coupling system, UM object Buffer

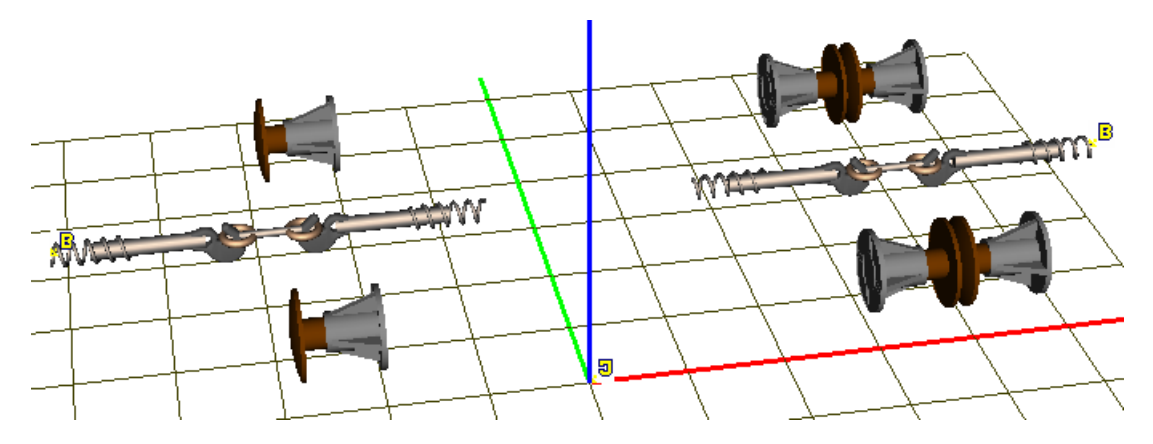

Figure 17.26. Model of buffer coupling system, UM object *Buffer\_Ext\_F* 

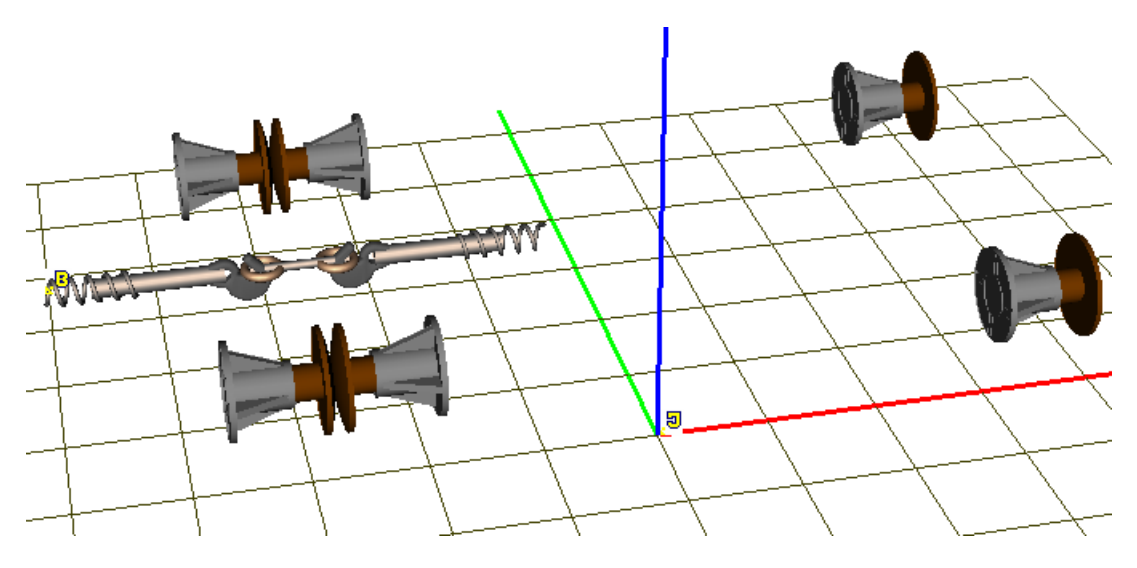

Figure 17.27. Model of buffer coupling system, UM object Buffer\_Ext\_R

Figure 17.25, Figure 17.26, Figure 17.27 show buffer coupling system models. As it is shown in Figure 17.26, Figure 17.27 the models *Buffer\_EXT\_F*, *Buffer\_Ext\_R* contain additional

#### **Universal Mechanism 9**

17-19

coupler elements (in front part for *Buffer\_EXT\_F* and in rear part for *Buffer\_Ext\_R*), which will be assigned automatically to simplified 1D models of vehicle in a train.

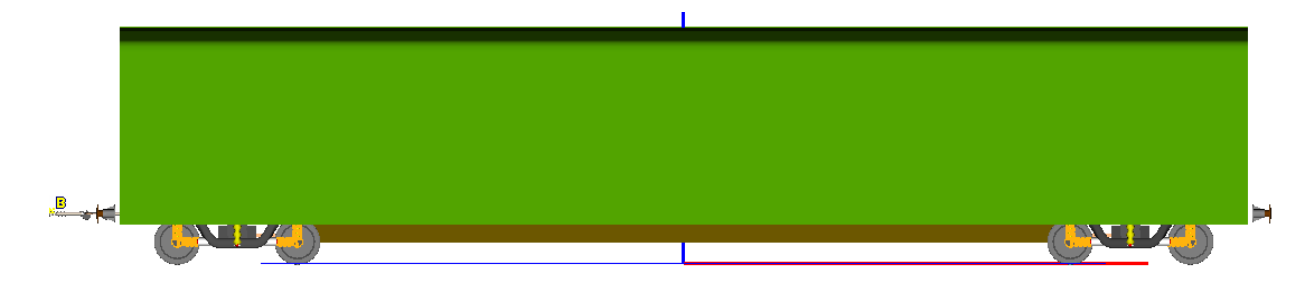

Figure 17.28. Model Passenger Car equipped with coupling system with the help of Buffer model

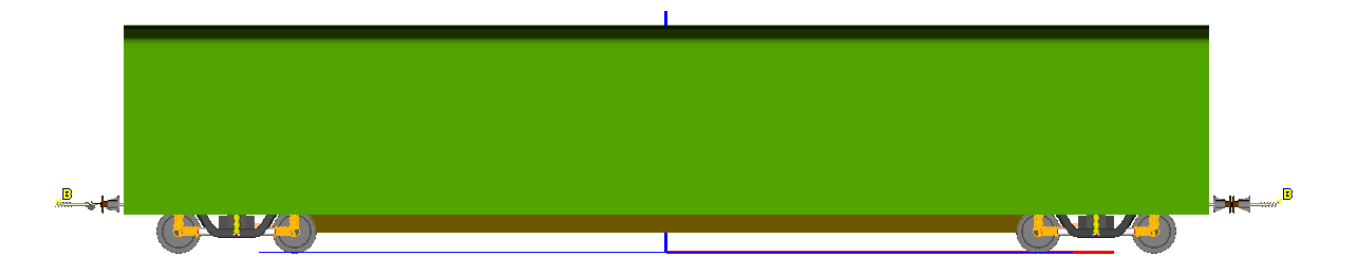

Figure 17.29. Model Passenger Car ExtF equipped with coupling system with the help of Buff $er\_EXT\_F$  model

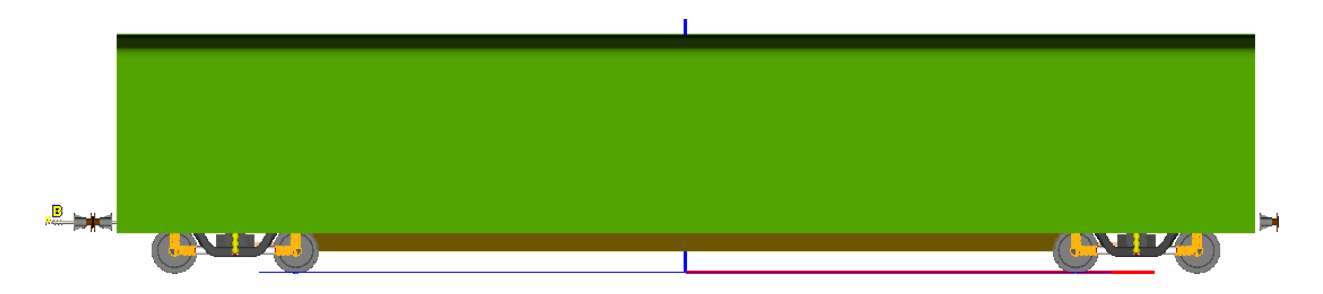

Figure 17.30. Model Passenger Car ExtR equipped with coupling system with the help of Buff $er\_EXT\_R$  model

Figure 17.28 shows the 3D model of a rail car for including in a string model. The models in Figure 17.29, Figure 17.30 are designed for including in trains as a leading and trailing unit of a string coupled with a 1D vehicle.

# 17.4.2. Structure and detailed description of model Buffer

#### 17.4.2.1. Model structure

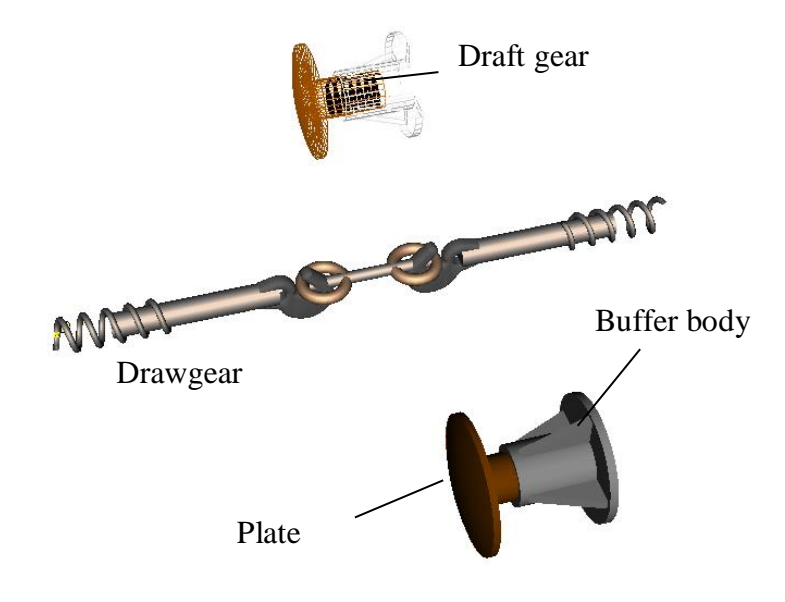

Figure 17.31. Structure of model

The model of buffer coupling system includes the following elements (Figure 17.31):

- *Buffer body* is a rigid body rigidly connected with the car body.
- *Buffer plate* is a rigid body with one translational degree of freedom relative to the buffer body.
- *Draft gear* is a force element between the plate and the buffer body.
- *Drawgear* is a unilateral bipolar force element working on stretching.

#### 17.4.2.2. Bodies and joints

The Buffer model includes 9 bodies and 10 joints described in Table 17.4, Table 17.5.

Table 17.4

| Namo           | Mass         | Moments of inertia |         |     | Comments                                 |
|----------------|--------------|--------------------|---------|-----|------------------------------------------|
| Name           | 11/1/2015    | Ix                 | x Iy Iz |     | Comments                                 |
|                |              |                    |         |     | This is a fictitious body for connection |
|                | 0            |                    | 0       | ) 0 | of model elements. After merging the     |
|                |              | 0                  |         |     | model to the vehicle this body is rigid- |
| CarBoayFixea   |              |                    |         |     | ly connected with the car body. The      |
|                |              |                    |         |     | CarBodyFixed body is created with an     |
|                |              |                    |         |     | internal 6 d.o.f. joint.                 |
| Buffer body RL | m_buffer_bod | 0                  | 0       | 0   | Buffer bodies                            |

#### **Bodies in model Buffer**

Universal Mechanism 9

17-21

Chapter 17. Train with 3D models

| (RR, FL, FR)    | у             |   |   |   |               |
|-----------------|---------------|---|---|---|---------------|
| Buffer plate RL | m_buffer_plat | 0 | 0 | 0 | Buffer plates |
| (RR, FL, FR)    | е             | 0 | 0 | 0 | Burler plates |

Table 17.5

#### Joints in model Buffer

| Name                                | Туре               | N of<br>d.o.f | Body 1                               | Body 2                             | Comments                                                                                                    |
|-------------------------------------|--------------------|---------------|--------------------------------------|------------------------------------|----------------------------------------------------------------------------------------------------|
| Car-<br>BodyFixed                   | internal           | 6             | Base 0                               | CarBodyFixed                       | Internal joint of the<br><i>CarBodyFixed</i> body.<br>The joint is automati-<br>cally removed after<br>assigning the second<br>body to the <i>jCar-<br/>BodyFix</i> joint |
| jCarBodyFix                         | generalized        | 0             | CarBodyFix                           | <i>External</i><br>(внешнее)       | The joint connects<br>rigidly the fictitious<br>body with the car<br>body                                                                                                 |
| jBuffer body<br>RL<br>(RR, FL, FR)  | 6 d.o.f.           | 0             | Car-<br>BodyFixed                    | Buffer body<br>RL<br>(RR, FL, FR)  | Set positions of buffer<br>bodies relative to the<br>car body                                                                                                    |
| jBuffer plate<br>RL<br>(RR, FL, FR) | Translation-<br>al | 1             | Buffer body<br>RL<br>(RR, FL,<br>FR) | Buffer plate<br>RL<br>(RR, FL, FR) | The joints specify the<br>translational motion<br>of the front (rear)<br>buffer plates relative<br>to the buffer bodies                                                   |

#### 17.4.2.3. Draft gears

| Jame <mark>jBuffer plate RL 앞 박앞</mark> - 문 ᆾ |
|-----------------------------------------------|
| Body1 Body2                                   |
| Buffer body RL 🚽 Buffer plate RL 🚽            |
| Type 🔣 Translational 💌                        |
| Geometry Description Joint force              |
| Joint force                                   |
| 🚻 List of forces 📃 👻                          |
| Friction Bumpstop Damping                     |
| Name Friction 📑 😫 🖃                           |
| Type 🖏 Elastic-frictional 2 💽 💌               |
| Connection (spring + friction)                |
| - spring                                      |
| •[~~ <u>_</u>                                 |
| f f buffer friction                           |
|                                               |
| tu [t_buffer_triction*1.2                     |
| c1 c_buffer_locking C                         |
| c2 c_buffer C                                 |
| L0 buffer_predeflection C                     |

Figure 17.32. Draft gear friction model

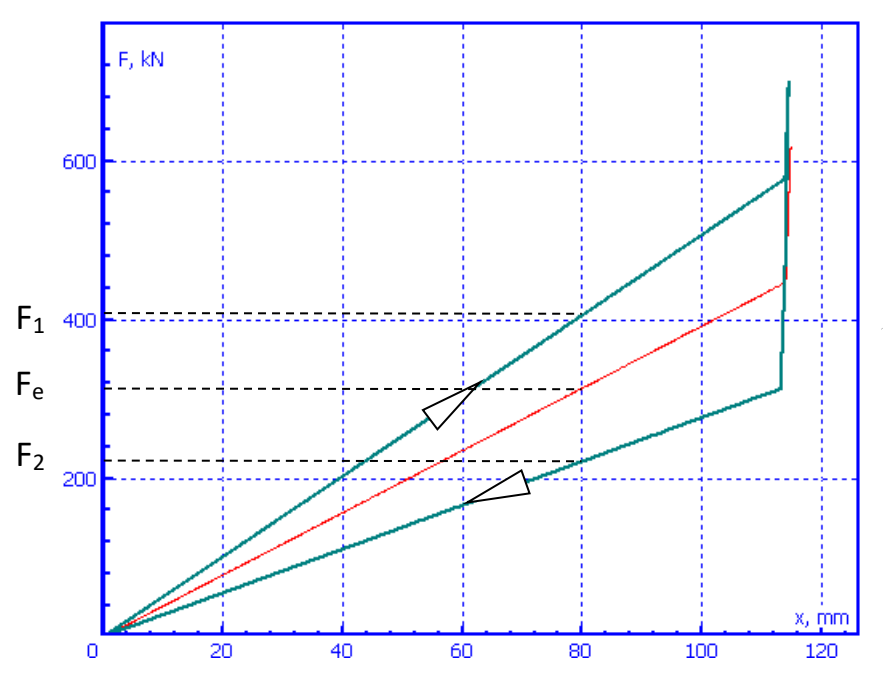

Figure 17.33. Draft gear hysteresis

Draft gears are modeled by joint forces in translational joints *jBuffer plate RL (RR, FL, FR)*. List of forces describing the draft gear includes three components.

Friction, Figure 17.32, Figure 17.33, the force type is «elastic – frictional 2». This is a friction, which depends on load of the spring C2 with parameterized stiffness *c\_buffer*. Detailed description of the force can be found in <u>Chapter 2</u>, Sect. *Elastic-frictional force* 2.

Spring C1 has the stiffness constant  $c\_buffer\_locking$  much greater than  $c\_buffer$  and corresponds to the stiffness in sticking state. The coefficient  $f\_buffer\_friction$  specifies the friction force value according to the formula

 $Ffr = f\_buffer\_friction*c\_buffer*x$ ,

where *x* is the deflection of spring C2.

**Universal Mechanism 9** 

Consider the force value for some definite deflection of the draft gear, Figure 17.33. In cases of compression and stretching the force is equal to

$$F_1 = F_e + F_{fr} = F_e + \mu c_2 x \approx c_2 x (1 + \mu),$$
  

$$F_2 = F_e - F_{fr} = F_e - \mu c_2 x \approx c_2 x (1 - \mu),$$

where  $F_e$ ,  $\mu$  is the elastic component of the force and the coefficient of friction. The coefficient of friction is approximately equal to the coefficient of relative friction computed according to the formula

$$\varphi = \frac{F_1 - F_2}{F_1 + F_2}.$$

The graft gear preliminary deflection is set by the identifier buffer\_predeflection (m).

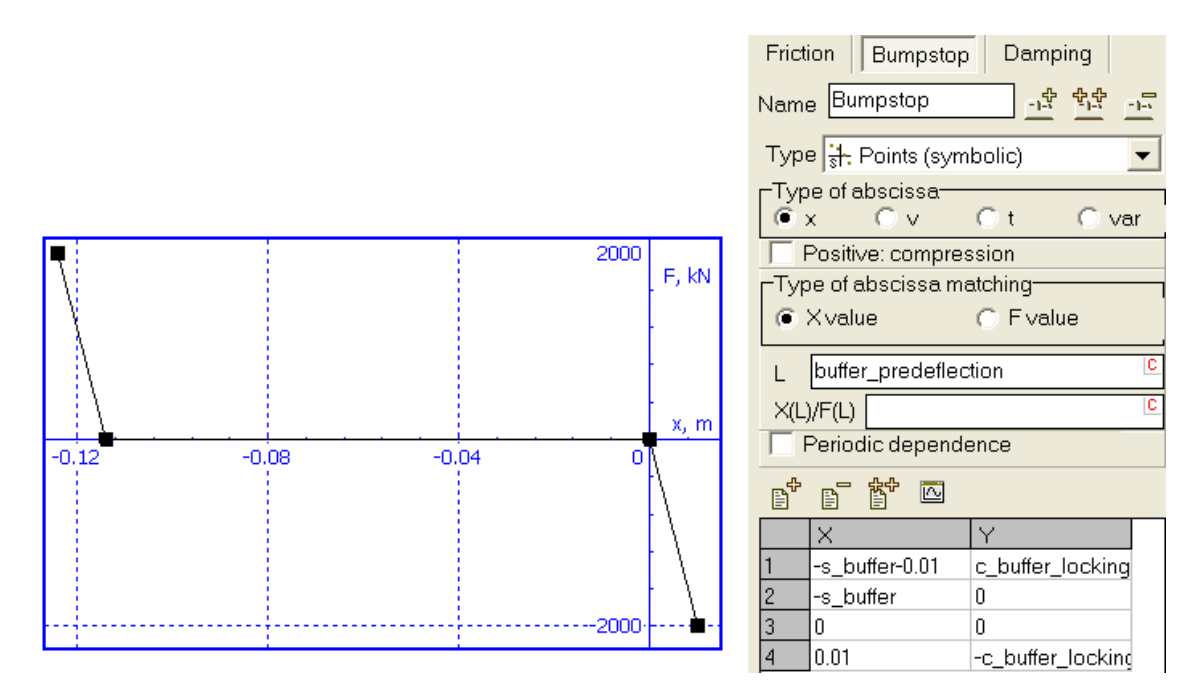

Figure 17.34. Limitation in the draft gear travel

2. The second component of the draft gear model sets limits in the device travel. The maximal value of the buffer travel is parameterized by the identifier *s\_buffer*, Figure 17.34. Fast growth of the force in Figure 17.33 corresponds to this component.

17-23

#### 17-24

| Frictio | n Bumpstop Damping             |
|---------|--------------------------------|
| Name    | Damping                        |
| Туре    | 🗠 Linear 📃 💌                   |
| F =     | F0 -c*(x-x0)-d*∨ +Q*sin(w*t+a) |
| F0      | 0                              |
| с       | 0                              |
| ×0      | 0                              |
| d       | diss_buffer 🔍                  |
| Q       | 0                              |
| w       | 0                              |
| a       | 0                              |

Figure 17.35. Linear damping

- 3. The third component in the force list introduces a small linear damping, Figure 17.35. The damping constant is set by the identifier *diss\_buffer*.
- Remark.A hysteresis curve of the draft gear as well as its travel limitation can be set with<br/>the help of the Hysteresis type of friction force. See the User's Manual, <a href="https://www.chap-ter.2">Chap-</a><br/>ter 2, Sect. Force elements | Types of scalar forces | Hysteresis.

#### 17.4.2.4. External elements of interaction of two vehicles

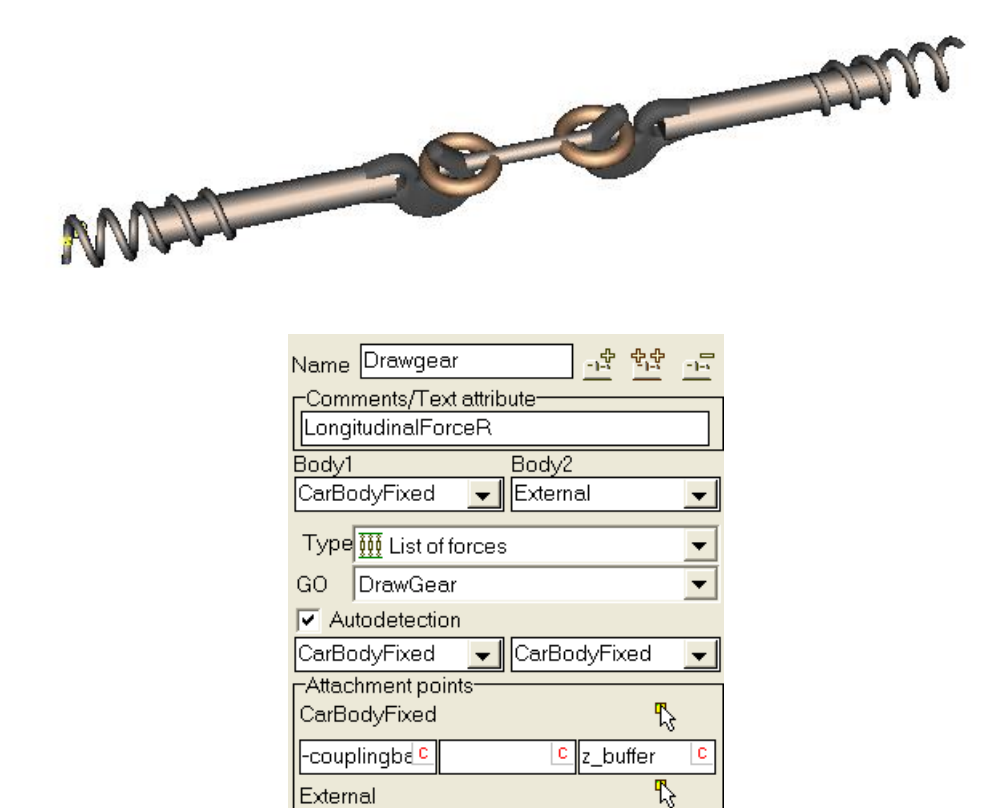

Figure 17.36. Draw gear element

-couplingbe C

c z\_buffer

C

#### Chapter 17. Train with 3D models

#### Universal Mechanism 9

Interaction of rear elements of the coupling system with the front elements of the neighbor vehicle is described by three force elements. The second body for these elements is specified as *External*. The real body should be assigned to the elements with the help of a special tool by creation of 3D string, Sect. 17.6.2. *"Three-unit 3D string for separate using"*, p. 17-32).

17-25

Table 17.6

| Name       | Default value | Comments                              |  |  |
|------------|---------------|---------------------------------------|--|--|
| l_drawgear | 2 m           | Full length of drawgear               |  |  |
| 7 huffer   | 1.054 m       | Height of buffers and drawgear over   |  |  |
| z_Dujjer   | 1.034 III     | the rail head                         |  |  |
| c_drawgear | 4x106 N/m     | Drawgear stiffness by stretching      |  |  |
| d drawaaar | 1x10/1 Ns/m   | Drawgear damping constant by stretch- |  |  |
| a_arawgeur |               | ing                                   |  |  |

#### Identifiers parameterizing drawgear

 Draw gear is a bipolar force element containing two components in parallel, Figure 17.36. The element connects CarBodyFixed with an external body in the Autodetection mode. The autodetection mode means that coordinates of attachment points for the second body are computed automatically after assignment of the body.

Coordinates of attachment points to CarBodyFixed:

(-couplingbase/2+l\_drawgear/2, 0, z\_buffer),

coordinates of attachment point to the second body in coordinate system of CarBodyFixed:

(-couplingbase/2-l\_drawgear/2, 0, z\_buffer).

Identifiers parameterizing these coordinates are collected in Table 17.6.

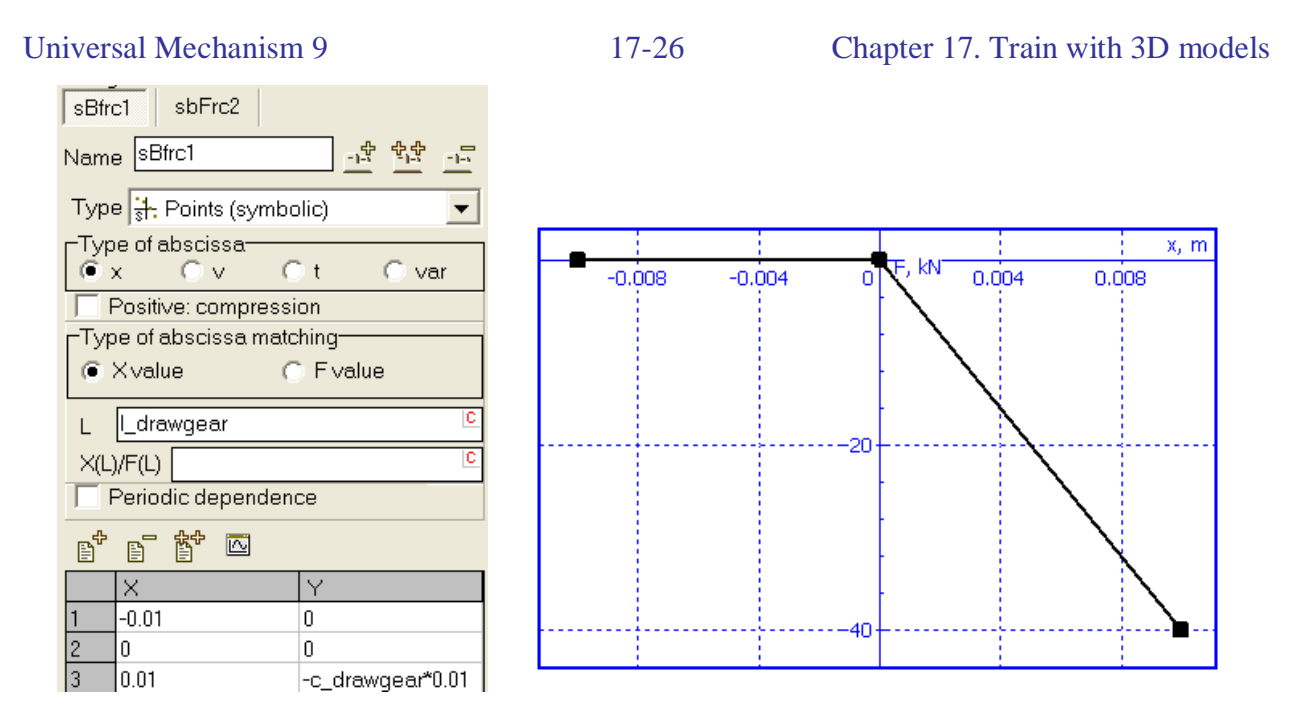

Figure 17.37. External element: draw gear working on stretching. Elastic component

The force element contains two components in parallel. The first one is an elastic force working on stretching only, Figure 17.37,

The second component is a dissipative force computed according to the formula

*F*= -*d\_drawgear*\**v*\**heavi*(*x*-*l\_drawgear*),

where  $d_drawgear$  is the damping constant, v, x are the element length and its velocity,  $l_drawgear$  is the element length in unloaded state, *heavi* is the Heaviside step function,

$$heavi(x) = \begin{cases} 1, x > 0\\ 0, x \le 0 \end{cases}$$

The list of identifiers parameterizing the *drawgear* is collected in Table 17.6.

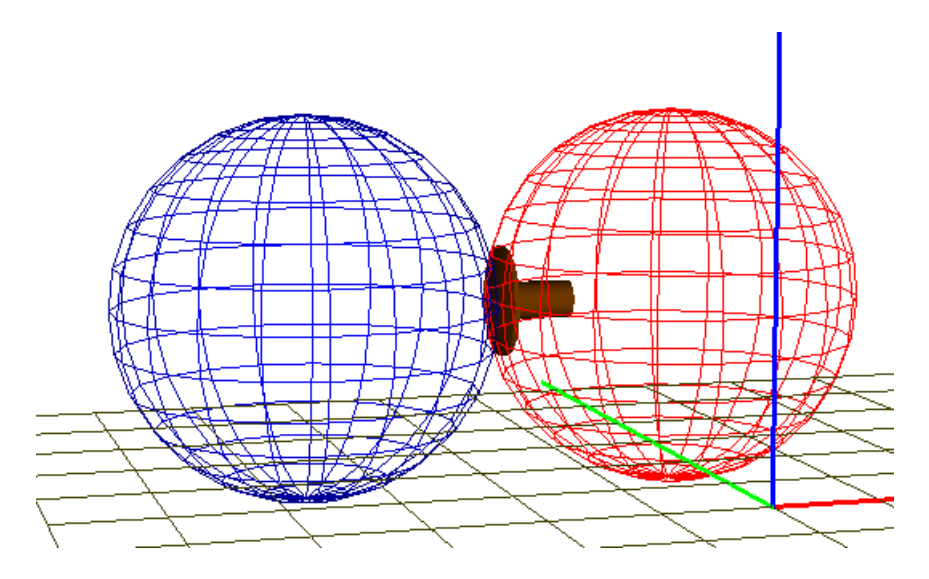

Figure 17.38. External element: contact of plates

#### Universal Mechanism 9

2. Contact forces *Contact buffer RL(RR)* of the "Sphere-Sphere" type specify interaction of plates, Figure 17.38. The first body in the force element description is a plate; the second one is external, which must be assigned by creating a 3D string model. Identifiers are listed in Table 17.7.

Table 17.7

| Name             | Default value | Comments                                                                                                    |
|------------------|---------------|----------------------------------------------------------------------------------------------------|
| r_buffer         | 0.7 m         | Contact sphere radius                                                                                                    |
| c_buffer_contact | 1x108 N/m     | Contact stiffness                                                                                                    |
| d_buffer_contact | 1x103 Ns/m    | Contact damping                                                                                                    |
| ffr_buffer       | 0.25          | Dynamic coefficient of friction in the contact. The static coefficient of friction is 1.2 time greater than the dynamic one |

#### Identifiers parameterizing plate contacts

# **Remark.** The standard text attribute *LongitudinalForceR* is assigned to all three force elements. In such a way the program is informed that these elements are used for computation of longitudinal force in coupling system in a train formation. The total force is equal to the sum of three components.

# 17.4.3. Features of Buffer\_EXT\_F(R) models in comparison of Buffer

The *Buffer\_EXT\_F(R)* models are used for equipment of 3D models of rail vehicles by buffer coupling system in case the vehicles are included in train formations. Apart from 3D vehicles, a train model may include any number of 1D vehicles interconnected by means of simplified coupling systems. To make simulation of 3D string in the train more accurate, connection between the front or rear 3D vehicles with neighbor 1D units is realized by advanced models of the buffer coupling system described in Sect. 17.4.2. *"Structure and detailed description of model Buffer"*, p. 17-20. Thus, the *Buffer\_EXT\_F(R)* compared to the *Buffer* model contain additional elements, in particular coupler bodies and a number of force elements which are attached automatically to neighbor 1D vehicles.

# 17.4.4. Model Buffer\_EXT\_F

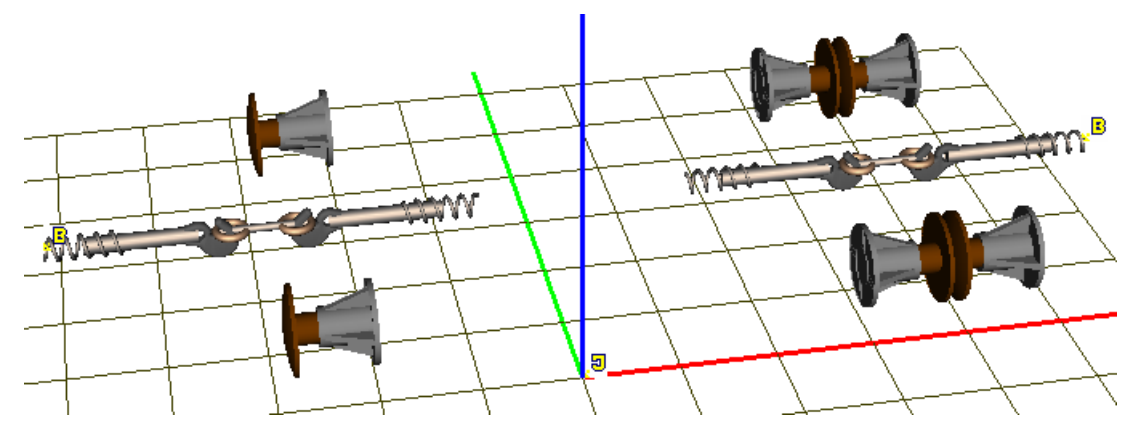

Figure 17.39. Model Buffer\_EXT\_F

The *Buffer\_EXT\_F* model is developed for equipping by coupling system the **front** vehicle of a 3D string under the assumption that it is not the first vehicle in the train. In comparison with *Buffer*, this model contains the following additional elements and modifications, see the right hand side of Figure 17.39.

- Bodies *Buffer body Ext FL (FR)* are external buffer bodies, which are connected to simplified 1D models of the neighbor vehicle in train formation.
- Bodies *Buffer plate Ext FL (FR)* are plates of external buffers.
- Joints *jBuffer body Ext FL (FR)* introduce 6 d.o.f. of each of the external buffer bodies relative to the base.
- Joints *jBuffer plate Ext FL (FR)* set translational degrees of freedom of plates relative to external buffers as well as describe draft gear models like joints *jBuffer plate RL (RR, FL, FR)* in the *Buffer* model, Sect. 17.4.2.3. "*Draft gears*", p. 17-22.
- External bipolar force element *Drawgear Ext F* specify the drawgear connecting the vehicle with the front 1D unit in a train.
- Contact force elements *Contact buffer Ext FL (FR)* specify interaction of plates.
- External elastic connections *Buffer body Ext FL (FR) Fixation* are special forces of the "Bushing" type fixing external buffer bodies to front 1D vehicle.

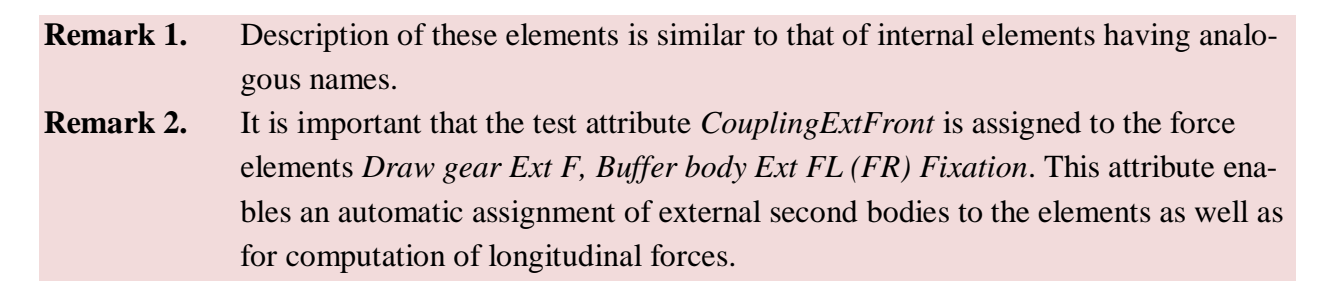

# 17.4.5. Model Buffer\_EXT\_R

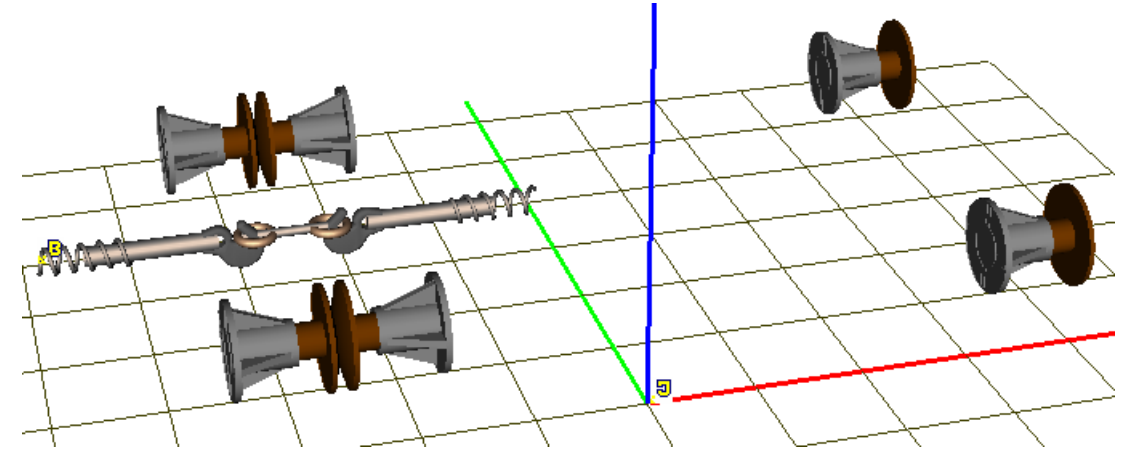

Figure 17.40. Model Buffer\_EXT\_R

The  $Buffer\_EXT\_R$  model is developed for equipping by coupling system the **rear** vehicle of a 3D string under the assumption that it is not the first vehicle in the train. In comparison with *Buffer*, this model contains the following additional elements and modifications, see the right hand side of Figure 17.40.

- Bodies *Buffer body Ext RL (RR)* are external buffer bodies, which are connected to simplified 1D models of the neighbor vehicle in train formation.
- Bodies *Buffer plate Ext RL (RR)* are plates of external buffers.
- Joints *jBuffer body Ext RL (RR)* introduce 6 d.o.f. of each of the external buffer bodies relative to the base.
- Joints *jBuffer plate Ext RL (RR)* set translational degrees of freedom of plates relative to external buffers as well as describe draft gear models like joints *jBuffer plate RL (RR, FL, FR)* in the *Buffer* model, Sect. 17.4.2.3. "*Draft gears*", p. 17-22.
- Contact force elements *Contact buffer Ext RL (RR)* specify interaction of plates.
- External elastic connections *Buffer body Ext RL (RR) Fixation* are special forces of the "Bushing" type fixing external buffer bodies to front 1D vehicle.
- Remark 1. Description of these elements is similar to that of internal elements having analogous names.
   Remark 2. It is important that the test attribute *CouplingExtRear* is assigned to the force elements *Draw gear Ext, Buffer body Ext RL (RR) Fixation*. This attribute enables an automatic assignment of external second bodies to the elements as well as for computation of longitudinal forces.

# 17.5. Standard identifiers and text attributes for coupling systems

The following standard identifiers are used in models of coupling systems:

- *CouplingBase* is the coupling base of a vehicle;
- *CouplingHeight* is the height of the coupling element over the rail head level;
- *VehicleBase* is the pivot base of a vehicle; the identifier is used in case the vehicle is included in a train formation.

Correct values of these identifiers allow the right positioning of elements from geometrical point of view.

The following standard text attributes are used to automate the process of including 3D string in a train formation.

- *CouplingExtFront* allows automating the assignment of second body, usually a car body of 1D vehicle, to external force elements. The attribute is used for force elements connecting the leading vehicle of a 3D string with the neighbor (front) 1D unit of a train formation, Sect. 17.3.4. *"Model AC\_Standard\_EXT\_F"*, p. 17-15. Force elements marked with this attribute are automatically used for computation of longitudinal in-train forces in coupling system.
- *CouplingExtRear* allows automating the assignment of second body, usually a car body of 1D vehicle, to external force elements. The attribute is used for force elements connecting the trailing vehicle of a 3D string with the neighbor (rear) 1D unit of a train formation, Sect. 17.3.5. *"Model AC\_Standard\_EXT\_R"*, p. 17-16. Force elements marked with this attribute are automatically used for computation of longitudinal in-train forces in coupling system.
- LongitudinalForceR is assigned to force elements or to a group for elements specifying the longitudinal in-train forces in the rear elements of coupling system of a vehicle. The force value is computed as a sum of projections on vehicle axis of forces marked by this attribute, Sect. 17.3.2.5. "Interaction between two automatic couplers", p. 17-13.

Absence or incorrect usage of attributes follows in false results of simulation with UM Train3D module.

# 17.6. Development of 3D string of vehicles

In this section we consider in details the process of creating 3D string models taking the automatic coupler models as coupling systems. Usage of buffer coupling system is fully analogous.

#### 17.6.1. Adding automatic couplers to 3D vehicle models

| Name Car                   | body             | 🗳 🏥 🖻    |
|----------------------------|------------------|----------|
| CarBody                    | / Text all house |          |
| Points                     | Oriented points  | Vectors  |
| Parar                      | meters F         | Position |
| Go to elem                 | nent             | <b>D</b> |
| Image:                     | 🔽 Visi           | ble      |
| Car body                   |                  | -        |
| Compu                      | ite automatic    |          |
| <mark>⊢lnertia pa</mark> r | ameters          |          |
| Mass                       | mbody            | C        |

Figure 17.41. Text attribute CarBody

To add automatic coupler to 3D model of a rail vehicle with the help of **visual components**, open the vehicle model and make the following steps.

- 1. Verify that the *CarBody* text attribute is assigned to the vehicle car body, Figure 17.41.
- 2. Click on the button of visual component, Figure 17.42.

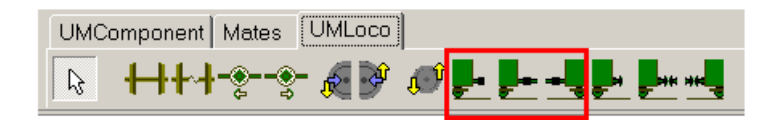

Figure 17.42. Visual components for automatic couplers (selected by box)

| 🔀 Initialization of values                 |       |                                         |   |  |
|--------------------------------------------|-------|-----------------------------------------|---|--|
| ldentifier                                 | Value | Comment                                 | ^ |  |
| CouplingHeight                             | 1.06  | z coordinate of coupler over rail level |   |  |
| VehicleBase                                | 8.65  | Pivot base of vehicle                   |   |  |
| CouplingBase                               | 5     | Coupling base of vehicle                |   |  |
| couplinglength                             | 2     | Length of two coupler bodies            |   |  |
| mPlateAC                                   | 500   | Mass of follower                        |   |  |
| mac                                        | 250   | Mass of coupler body                    |   |  |
| Accept Add to the sheet: Automatic coupler |       |                                         |   |  |

Figure 17.43. List of identifiers added to the vehicle model

#### Universal Mechanism 9

#### 17-32

3. A list of identifiers of the coupler model appears in a separate window. If the vehicle model does not contain the standard identifiers *CouplingBase* and *CouplingHeight*, their actual numeric values should be set in the identifier list in Figure 17.43. If the user wants to set the added identifiers to a special sheet of the model identifier list, he must set the name of the sheet in the **"Add to the sheet"** box of windows in Figure 17.43.

| NamejCarBodyFix - 😫 🚉 📮 🖛      | NamejCarBodyFix           |
|--------------------------------|---------------------------|
| Body1 Body2                    | Body1 Body2               |
| CarBodyFixed 🚽 Body : (none) 🚽 | CarBodyFixed 🖵 Car body 🗨 |
| Type 🖫 Generalized 💌           | Type 🖫 Generalized 💌      |
| тс                             | тс                        |
|                                |                           |

Figure 17.44. Assignment of car body as the second body in joint jCarBodyFix

4. If the user does not execute step 1, he or she must assign the car body as the second body in the joint *jCarBodyFix*, Figure 17.44.

To add automatic couplers to 3D vehicle model with the help of **UM objects**, e.g.  $AC\_Standard$ ,  $AC\_Standard\_EXT\_F$ ,  $AC\_Standard\_EXT\_R$  or their modifications, the user should execute the following steps.

| 🚆 UM - Object data input - Rattle |           |  |  |  |  |  |
|-----------------------------------|-----------|--|--|--|--|--|
| File Edit Object Add Tools Help   |           |  |  |  |  |  |
| <u> </u>                          | 🗅 🛸 🖬 👪 👪 |  |  |  |  |  |
| 📕 🖩 🖶   10 × 01 ×   🛃 🕶           | al 🕅      |  |  |  |  |  |

Figure 17.45. Adding coupling system as UM object

- Add a UM model of automatic coupler instead of step 2; click the  $\supseteq$  button on the tool panel of run the Edit | Read from file... menu command and open then input.dat file with description of the model, Figure 17.45.

- Make steps 3, 4.

#### 17.6.2. Three-unit 3D string for separate using

Consider an example of development of a string of three vehicles with the help of 3D model of a freight car with tree piece bogies *simple\_18\_100*. The path to the model is <u>{UM Da-ta}}Samples\Rail vehicles\\simple\_18\_100</u>. This model is intended for simulation in **UM Loco** module *without including in a train formation*. The ready model of the string *Freight*-*Car\_18\_100\_3Vehicles* can be found in the database, Sect. 17.2. *"Database of models for Train 3D module"*, p. 17-4.

Note that the model already includes identifiers CouplingBase and CouplingHeight.

- Create the model of rail car equipped with automatic couplers according to Sect. 17.3.2. "Structure of automatic coupler model AC\_Standard", p. 17-9. Save it under the name simple\_18\_100\_AC\_Std. Note that the database already contains the model of the freight car with automatic coupler system simple\_18\_100\_AC\_Std, Sect. 17.2. "Database of models for Train 3D module", p. 17-4, and the user can compare his results with this model.
- 2. Close the rail car model because adding of external subsystems to an UM object is impossible, if the model is open.
- 3. Create a new UM object by the **File** | **New object** menu command or by the  $\Box$  button on the tool panel. Save it as *FreightCar\_18\_100\_3Vehicles*.

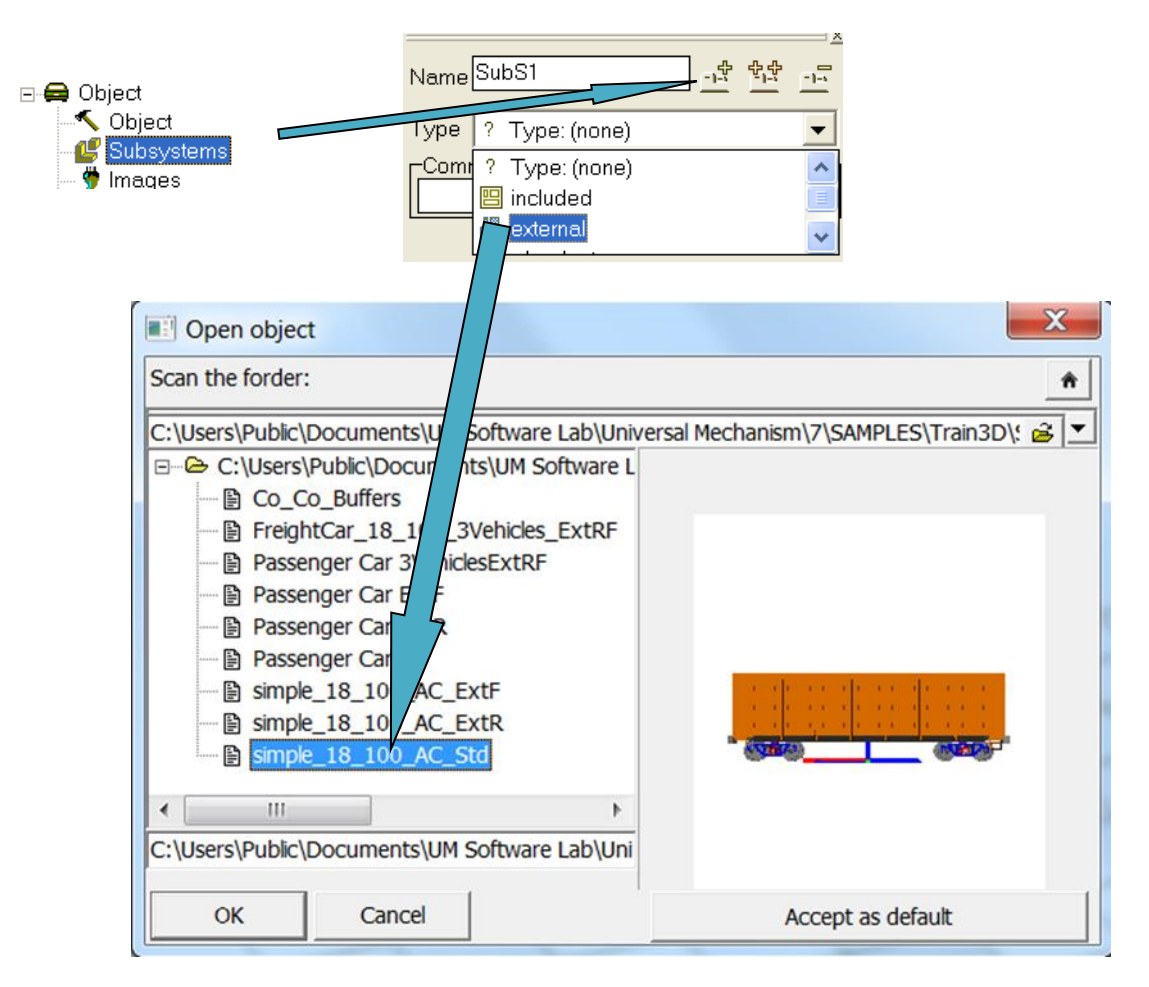

Figure 17.46. Adding external subsystem

4. Add a subsystem. Set its type as "external" and select the UM model *simple\_18\_100\_AC\_Std*, Figure 17.46.

17-34

| Name Sub           | ງຮິ3               | ] <u>–</u> ‡ | <u>\$</u> \$ |   |
|--------------------|--------------------|--------------|--------------|---|
| Type 💾             | external           |              |              | • |
| -Commen            | ts/Text attribute  |              |              |   |
|                    |                    |              |              |   |
| General            | Position Identifie | rs           |              |   |
| _<br>_<br>Translat | ion                |              |              |   |
| × coup             | olingbase*2        |              |              | С |
| у                  |                    |              |              | С |
| z 🗌                |                    |              |              | C |
|                    |                    |              |              |   |

Figure 17.47. Positioning of vehicle

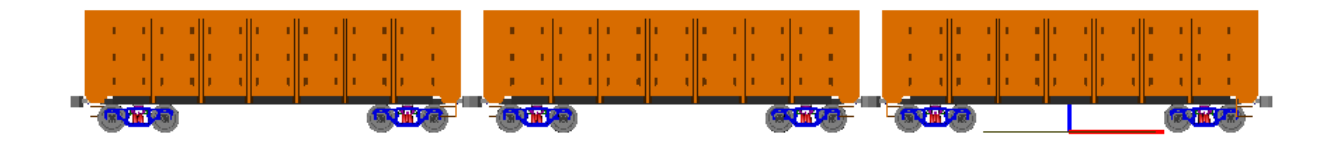

Figure 17.48. General view of 3D string

5. Copy the subsystem two time by the <sup>11</sup> button and set longitudinal position of the second and third vehicles as *-CouplingBase* and *-CouplingBase\*2*. Set numeric value of identifier *CouplingBase* equal to its value in the subsystems, Figure 17.47. The model looks like Figure 17.48.

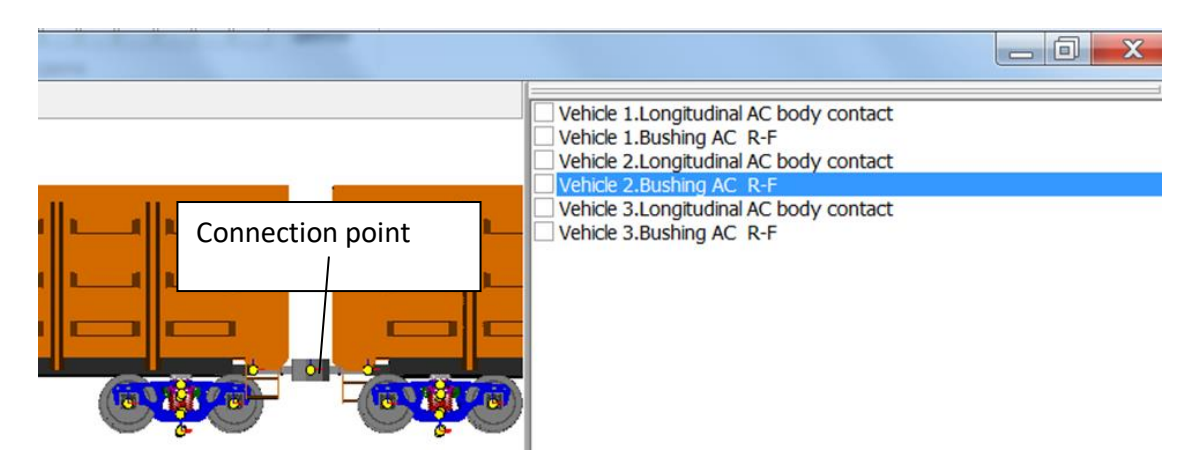

Figure 17.49. Setting connection for external elements

6. The last step consists in assignment of connection points to external force elements of coupling systems. There are two such elements for each of the vehicle: *Longitudinal AC body contact* and *Bushing AC R-F* (element, specifying connections of coupler bodies). Both of these elements belong to rear part of coupling system of the vehicle. Their external bodies must be bodies of front couplers of rear neighbor vehicle.

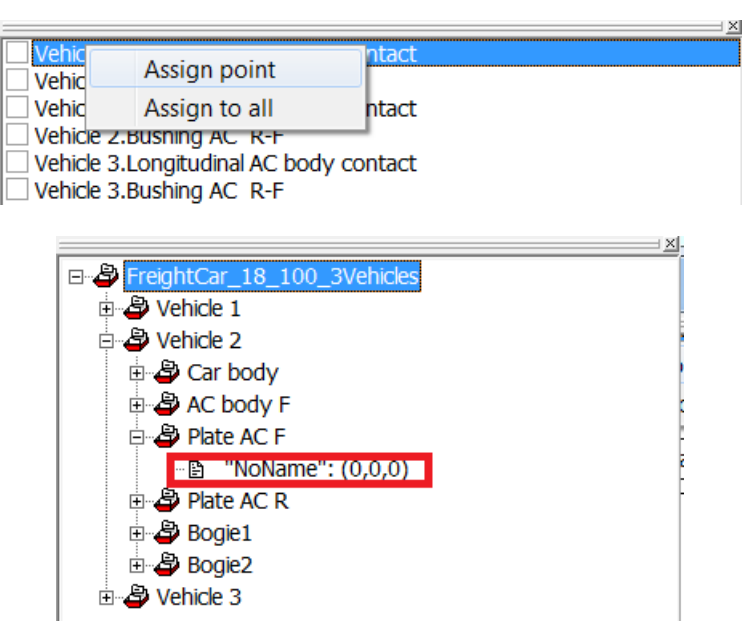

Figure 17.50. Assignment of connection point for external element

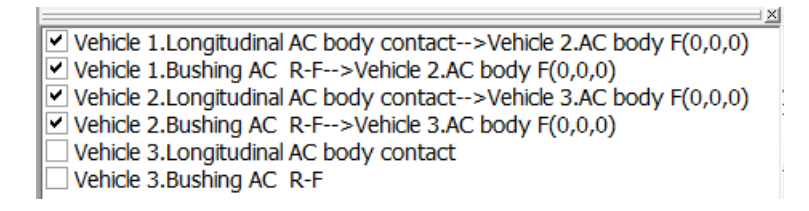

Figure 17.51. List of external elements with assigned connection (checked)

To assign a connection

- Select the **Connection** item of the object element list. The list of external elements appears in the inspection, Figure 17.49.
- Select the corresponding force element in the list, e.g. *Subs1. Longitudinal AC body contact*, and select by the mouse the connection point on the coupler body of the rear vehicle, Figure 17.49 or call the popup menu, run the **Assign point** command and select the desired connection point, Figure 17.50.

Note that connections should be assigned for 4 external elements from 6 ones in the list. Assigned elements are checked, Figure 17.51.

#### 17.6.3. Three-unit 3D string for inclusion in a train model

Creation of a train connection, which can be included in a train formation generated in the **UM Train** module, is quite similar to that described in Sect. 17.6.2. "*Three-unit 3D string for* separate using", p. 17-32. The only difference is that models  $AC\_Standard\_EXT\_F$  and  $AC\_Standard\_EXT\_R$  must be often used for the leading and trailing vehicles. However if the leading/trailing vehicle of the connection is the first/last unit in the train formation, the  $AC\_Standard$  must be used. Explanations are presented in Table 17.8. This method is easily applies in case of any numbers of units in a 3D string.

| Connection description             | Coupler model     |             |                        |  |  |
|------------------------------------|-------------------|-------------|------------------------|--|--|
| Connection description             | Vehicle 1         | Vehicle 2   | Vehicle 3              |  |  |
| Connection outside of train        | AC_Standard       | AC_Standard | AC_Standard            |  |  |
| Connection in head of train        | AC_Standard       | AC_Standard | AC_Stand-<br>ard_EXT_R |  |  |
| Connection in middle part of train | AC_Standard_EXT_F | AC_Standard | AC_Stand-<br>ard_EXT_R |  |  |
| Connection in tail of train        | AC_Standard_EXT_F | AC_Standard | AC_Standard            |  |  |

Vehicle models for different positions of 3D string

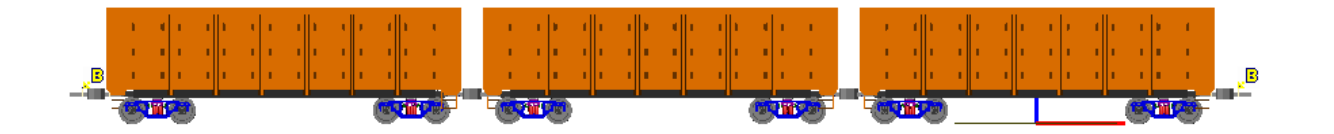

Figure 17.52. General view of 3 unit string for including in the middle part of train formation

Compare the model of 3D string for separate simulation without a train, Figure 17.48, and for including in the middle of a train formation, Figure 17.52. Names of these UM objects are *FreightCar\_18\_100\_3Vehicles* and *FreightCar\_18\_100\_3Vehicles\_ExtRF*, *Sect.* 17.2. *"Database of models for Train 3D module"*, p. 17-4. The last model contains additional elements for coupling with neighbor 1D vehicles. By adding the 3D string to a train formation these couplings are assigned automatically, which in particularly allows easily change positions of 3D vehicles within the train.

# 17.7. Development of train with included 3D vehicle models

#### 17.7.1. General information

There are three steps in development of a train model with included 3D vehicle models.

- 1. Creation of 3D strings according to above instructions.
- 2. Development of a train model including 1D vehicle models, see <u>Chapter 15</u> of the user's manual.
- 3. Adding one or several 3D strings to the train model as external subsystems.

#### 17.7.2. Example of 3D train model

Consider an example of development of a train formation including 10 1D vehicles and a 3D string.

- 1. Run the *UM Input* program.
- 2. Open the train wizard by the **Tools** | **Train wizard...** menu command, Figure 17.53.

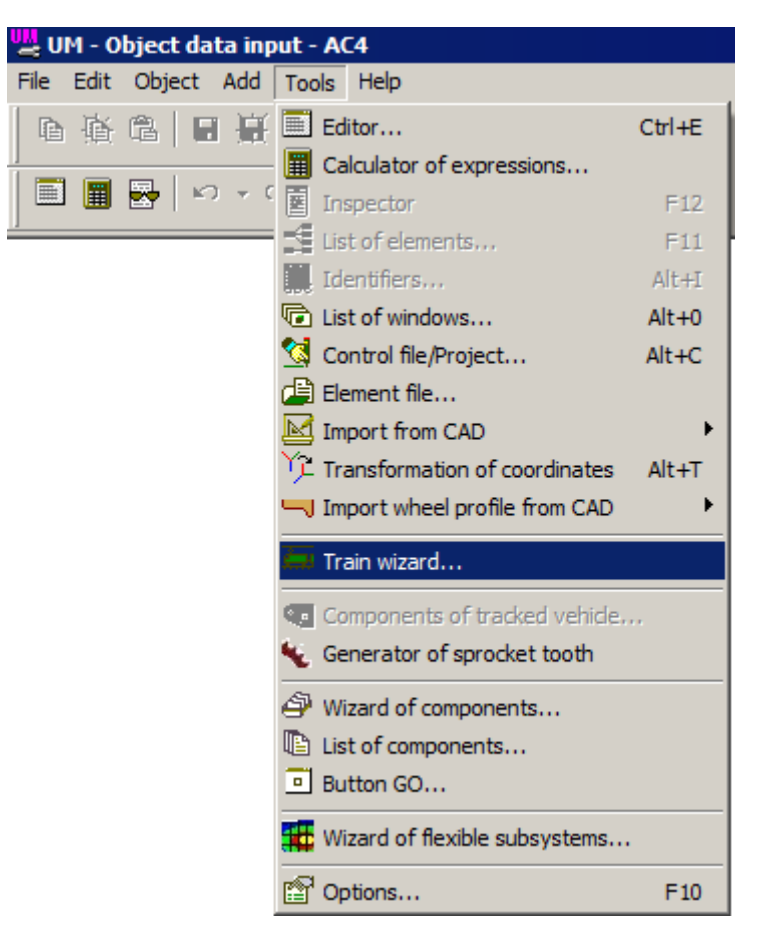

Figure 17.53. Call of train wizard

#### Universal Mechanism 9

| 🔳 Train wiza | rd                 |                                                                                                    |              |                |   |                             |
|--------------|--------------------|----------------------------------------------------------------------------------------------------|--------------|----------------|---|-----------------------------|
|              | N vehicles         | : 57                                                                                                    |              |                |   |                             |
| Nr Icon      | Vehicle            | Coupling                                                                                                    | Vehicle mass | Vehicle length |   | Locomotives Cars Couplings  |
| 1            | Electric locomotiv | v Sh-2-V                                                                                                    | 96000        | 16.24          | = | Carriage                    |
| 2            | Electric locomotiv | v Sh-2-V                                                                                                    | 96000        | 16.42          |   | Passenger car               |
| 3            | Open wagon         | Sh-2-V                                                                                                    | 90000        | 14.73          |   | Passenger car               |
| 4            | Open wagon         | Sh-2-V                                                                                                    | 90000        | 14.73          |   | Hopper                      |
| 5            | Open wagon         | Sh-2-V                                                                                                    | 90000        | 14.73          |   | Open wagon                  |
| 6            | Open wagon         | Sh-2-V                                                                                                    | 90000        | 14.73          |   |                             |
| 7            | Open wagon         | Sh-2-V                                                                                                    | 90000        | 14.73          |   | Tank car                    |
| 8            | Open wagon         | Sh-2-V                                                                                                    | 90000        | 14.73          |   | Tank car with liquid        |
| 9            | Open wagon         | Sh-2-V                                                                                                    | 90000        | 14.73          |   | Passenger car TVS2000-Wsplm |
| 10           | Open wagon         | Sh-2-V                                                                                                    | 90000        | 14.73          |   |                             |
| 11           | Open wagon         | Sh-2-V                                                                                                    | 90000        | 14.73          |   |                             |
| 12           | Open wagon         | Sh-2-V                                                                                                    | 90000        | 14.73          |   |                             |
| 13           | Open wagon         | Sh-2-V                                                                                                    | 90000        | 14.73          | - |                             |
| •            |                    |                                                                                                    | 1            | •              | _ |                             |
|              |                    | and the second second sec |              |                |   |                             |

Figure 17.54. Train model with 10 1D vehicles

- 3. Create a train model including 10 1D vehicles, Figure 17.54.
- 4. Create an UM train model by clicking the  $\mathbb{R}$  button in the wizard top.

| Name | SubSi <u>1</u> | <u></u> |
|------|----------------|---------|
| Туре | ? Type: (none) | •       |
|      | ? Type: (none) | <       |

| Open object                                                                                                    | X                                       |
|----------------------------------------------------------------------------------------------------|-----------------------------------------|
| Scan the forder:                                                                                                    | Â                                       |
| C:\Users\Public\Documents\UM Software Lab\Univ<br>C:\Users\Public\Documents\UM Software L<br>C:\Users\Public\Documents\UM Software L<br>C:\Users\Public\Documents\UM Software L<br>C:\Users\Public\Documents\UM Software L<br>C:\Users\Public\Documents\UM Software Lab\Univ<br>P C:\Users\Public\Documents\UM Software L<br>Passenger Car_18_100_3Vehicles_ExtRF<br>Passenger Car ExtR<br>Passenger Car ExtR<br>Passenger Car<br>Passenger Car<br>Simple_18_100_AC_ExtR<br>Simple_18_100_AC_Std | ersal Mechanism\7\SAMPLES\Train3D\? 🗃 💌 |
| <u>۱۱۱</u>                                                                                                    |                                         |
| C:\Users\Public\Documents\UM Software Lab\Uni                                                                                                    |                                         |
| OK Cancel                                                                                                    |                                         |

Figure 17.55. Adding external subsystem

5. Open the **Subsystems** sheet of the inspector add a subsystem by the  $\stackrel{\text{respectation}}{\longrightarrow}$  button, set its type "external", and select the 3D string model *FreightCar\_18\_100\_3Vehicles\_ExtRF*, Figure 17.55.

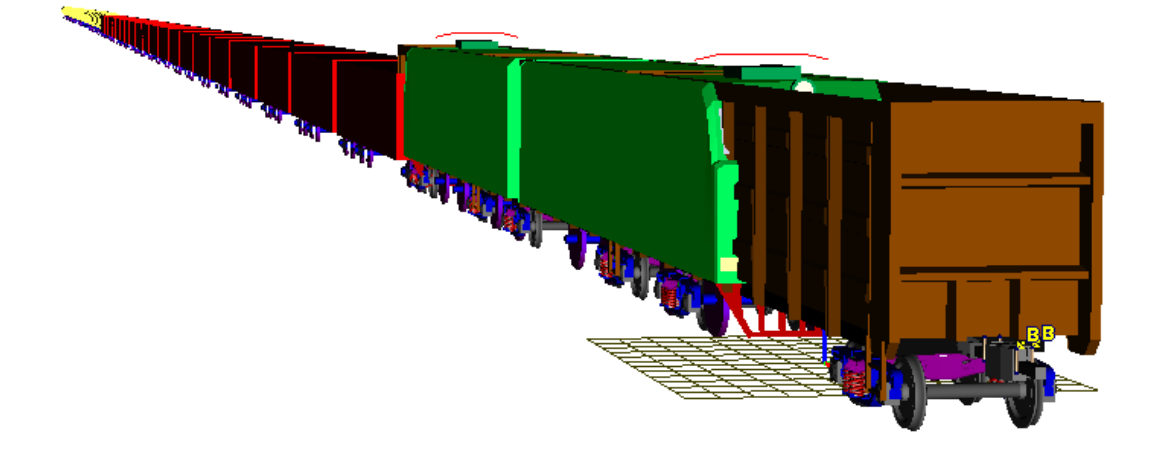

Figure 17.56. Train model with 3D vehicles

6. Do not change 3D vehicle positions in the train to their real positions. This will be done in the simulation program **UM Simulation** automatically. So far, the train model looks not correct from the point of view of vehicle positions, Figure 17.56. Nevertheless, it is ready for simulation, and the simulation module can be started.

# 17.8. Simulation of train with included 3D vehicles

By simulation of a train including both 1D and 3D vehicle models, all tools realized in UM Loco (<u>Chapter 8</u>) and UM Train (<u>Chapter 15</u>) are available. Here we consider some features of simulation in UM Train3D module. We will use the train model developed according to instructions of the previous section.

## 17.8.1. Positions of 3D vehicles in the train

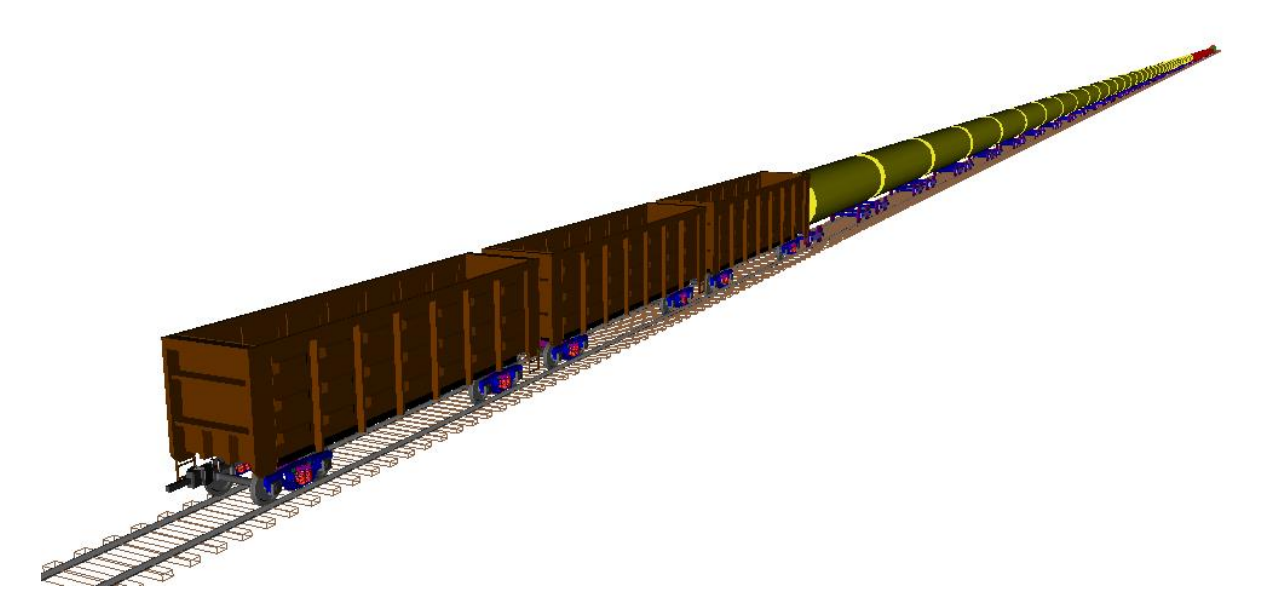

Figure 17.57. 3D string in the tail of the train

If the train model is opened for the first time in the simulation program **UM Simulation**, the 3D vehicles are located automatically in the tailing part of the train Figure 17.57. Note, that this position is not quite correct for simulation in our case because the 3D connection was created for simulation in the middle part of the train.

To change positions of 3D vehicle models, open the **Train** | **Options** | **Vehicle positions** tab in the object simulation inspector. Sequential numbers should be set for vehicles in a string, e.g. 5,6,7, Figure 17.58. Press *Enter* after setting position of all the vehicles.

*Simulation will be incorrect* if the connection is broken due to non-sequential numbering of 3D vehicle in the such as 5,8,9.

| Object simulatio                                                                                 | n inspector        |                    |  |  |  |
|--------------------------------------------------------------------------------------------------|--------------------|--------------------|--|--|--|
| Solver Identifiers Initial conditions Object variables<br>Rail/Wheel XVA Information Tools Train |                    |                    |  |  |  |
| 👄 🖬 🔹 Braking:                                                                                   | No Traction: Q     | uasistatic         |  |  |  |
| Options Traction                                                                                 | Braking Tools      |                    |  |  |  |
| Track Resistant                                                                                  | ce Vehicle positio | ons Identification |  |  |  |
| Parameters                                                                                       |                    |                    |  |  |  |
| Position of first vehicle, m                                                                     |                    | 172.5              |  |  |  |
| Subsystem name                                                                                   |                    | Position           |  |  |  |
| SubS1                                                                                            |                    | 7                  |  |  |  |
| SubS2                                                                                            |                    | 8                  |  |  |  |
| SubS3                                                                                            | 9                  |                    |  |  |  |
|                                                                                                  |                    |                    |  |  |  |
| Integration                                                                                      | Message            | Close              |  |  |  |

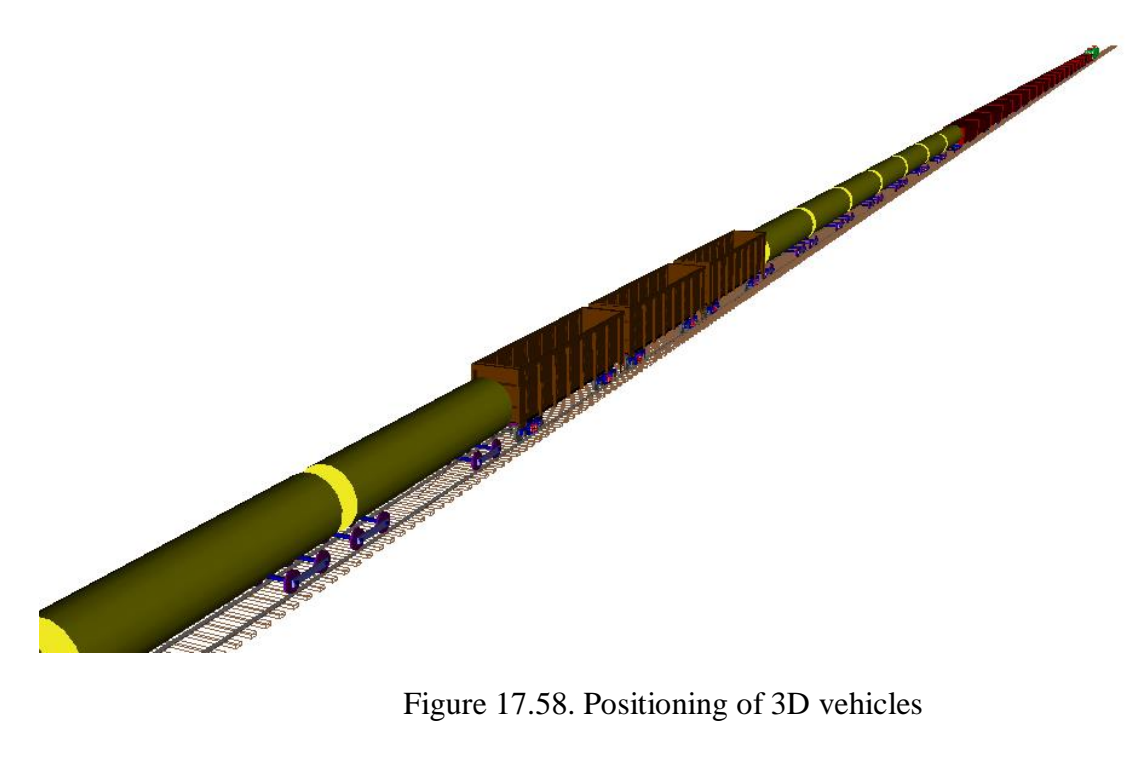

#### 17.8.2. Specifying track macrogeometry

Track macrogeometry must be specified with the tool realized in the UM Train module. A macrogeometry file \*.mcg is assigned in the Train | Options | Track tab of the inspector. Thus, the Wheel/Rail | Track | Macrogeometry tab of UM Loco module is not available with train 3D models.

#### 17.8.3. Positioning of the first vehicle of train

| Object simu                                       | lation ins        | pector        |             |               |               |                  |            |
|---------------------------------------------------|-------------------|---------------|-------------|---------------|---------------|------------------|------------|
| Solver                                            | Identifi          | ifiers Initia |             | al conditions |               | Object variables | Rail/Wheel |
| XVA                                               |                   | I             | Information |               |               | Tools            | Train      |
| 📤 🔚 🛛 I                                           | 📤 📕 🛛 Braking: No |               | Tra         | ction         | : Running-out |                  |            |
| Options Tr                                        | action Br         | raking        | Tools       |               |               |                  |            |
| Track Resistance Vehicle positions Identification |                   |               |             |               |               |                  |            |
| Parameter                                         | S                 |               |             |               |               |                  |            |
| Position of                                       | first vehic       | de, m         |             | 300           |               |                  |            |
| Subsysten                                         | n name            |               |             | Position      |               |                  |            |
| Vehicle 1                                         |                   |               |             | 30            |               | ]                |            |
| Vehicle 2                                         |                   |               |             | 31            |               |                  |            |
| Vehicle 3                                         |                   |               |             | 32            |               |                  |            |

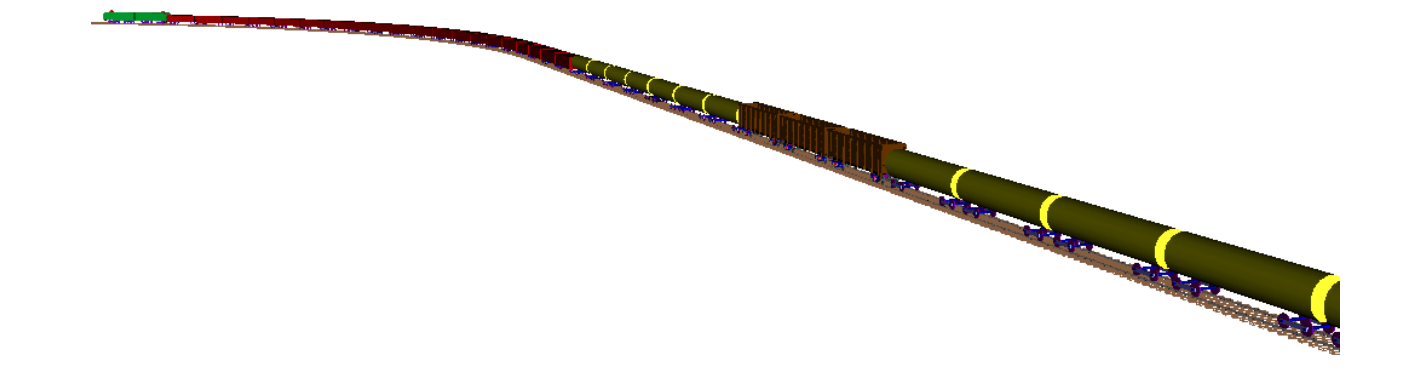

Figure 17.59. Initial shift of train

Simulation process for a 3D train is much slower in comparison with 1D trains. To reduce the duration time the user can shift the train in initial position by setting the position of the first vehicle, Figure 17.58, so that the first 3D vehicle will be located right before the curve, Figure 17.59. It is recommended to enter a big enough number in the box "Position of the first vehicle". The program computes the position of the first vehicle in the train so that the leading 3D vehicle is located in the beginning of the curve. For example, if the position 300 m is set for the train in the figure, the program sets the value 172.5 m.

# 17.9. Development of train model including 3D vehicles only

| Variables Cu<br>General Optic                                                                                                    | irves<br>ons | Attributes Sensors/LSC |  |  |  |
|----------------------------------------------------------------------------------------------------|--------------|------------------------|--|--|--|
| Transform into subsystem                                                                                                    |              |                        |  |  |  |
| Path C:\Users\Public\Documents\UM Softwa                                                                                                    |              |                        |  |  |  |
| Object identifier                                                                                                    |              |                        |  |  |  |
| UMObject                                                                                                    |              |                        |  |  |  |
| Comments                                                                                                    |              |                        |  |  |  |
|                                                                                                    |              |                        |  |  |  |
|                                                                                                    |              |                        |  |  |  |
| 🔽 Train 3D                                                                                                    |              |                        |  |  |  |
|                                                                                                    |              |                        |  |  |  |
| Generation of equation                                                                                                    | ons          |                        |  |  |  |
| Generation of equation of equa | ons          |                        |  |  |  |
| Generation of equation<br>Symbolic<br>Numeric-iterative                                                                                                    | ons          |                        |  |  |  |
| Generation of equation<br>Symbolic<br>Numeric-iterative<br>Gravity force direction                                                                                                    | n            |                        |  |  |  |
| Generation of equation<br>Symbolic<br>Numeric-iterative<br>Gravity force direction<br>ex:                                                                                                    | n            | C                      |  |  |  |
| Generation of equation<br>Symbolic<br>Numeric-iterative<br>Gravity force direction<br>ex:                                                                                                    | n            | С                      |  |  |  |
| Generation of equation<br>Symbolic<br>Numeric-iterative<br>Gravity force direction<br>ex:<br>ey:<br>ez: -1                                                                                                    | n            | C<br>C<br>C            |  |  |  |
| Generation of equation<br>Symbolic<br>Numeric-iterative<br>Gravity force direction<br>ex:<br>ey:<br>ez: -1                                                                                                    | n            | C                      |  |  |  |
| Generation of equation<br>Symbolic<br>Numeric-iterative<br>Gravity force direction<br>ex:<br>ey:<br>ez:<br>-1<br>Characteristic size:                                                                                                    | n<br>1.00    | C<br>C<br>C            |  |  |  |

Figure 17.60. Option Train 3D

It is possible in UM to create train models, which include 3D rail vehicles only and no 1D vehicles. For this purpose the user develops a 3D string as it is described above. The connection must include **at least 4 vehicles**. Each of the vehicles must be an **external subsystem**. As a result, the **Train 3D** option will be available on the **Object** | **General tab** of the inspector in the **UM Input** program, Figure 17.60. Checking the option converts the model to the Train 3D model, i.e., all procedures of the train longitudinal dynamics analysis become available along with the conventional rail vehicle dynamics, in particular the braking process.

The database of models includes the models *Passenger train 3D*, which contains 3D models of vehicles only, Sect. 17.2. "*Database of models for Train 3D module*", p. 17-4, Figure 17.61.

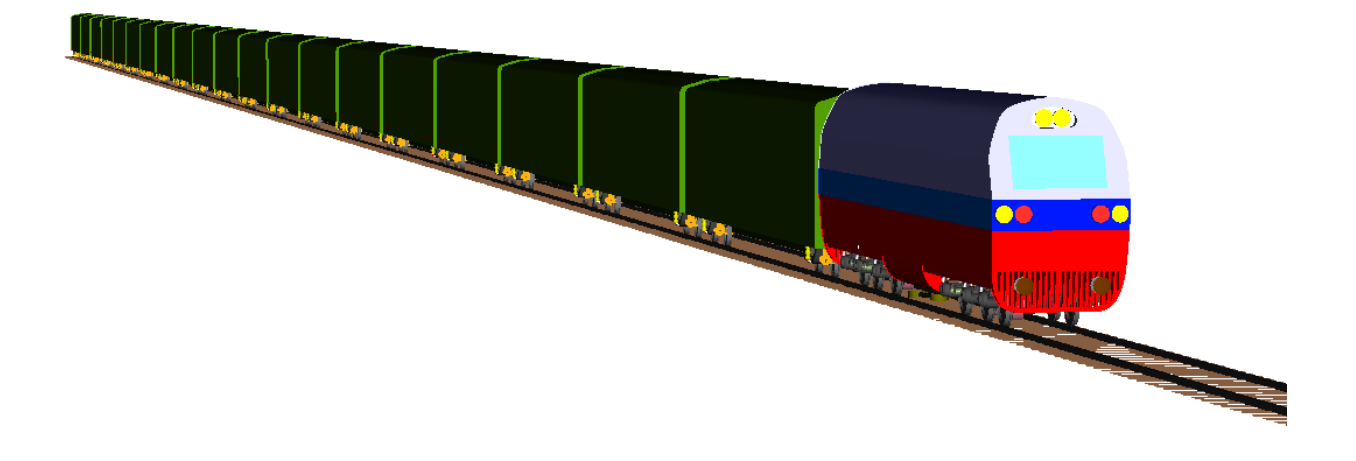

Figure 17.61. Model of passenger train including 3D vehicles only